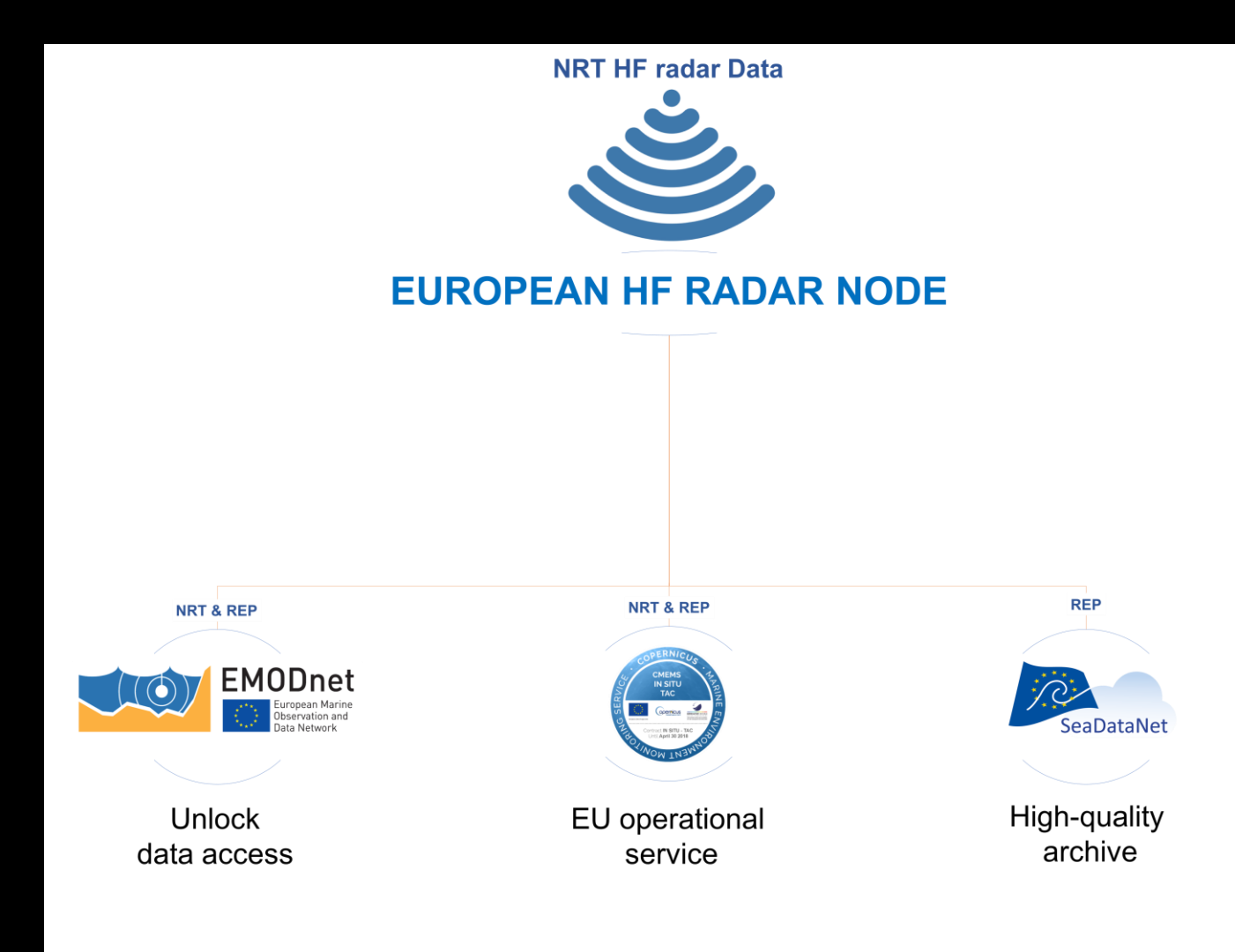

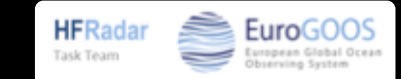

| EU HFR NODE - Data Entry Web Form                                                                                                    |  |  |  |  |
|----------------------------------------------------------------------------------------------------|--|--|--|--|
| Neb Form for managing HER network information                                                                                                    |  |  |  |  |
| NRT HF radar Data                                                                                                    |  |  |  |  |
| Č.                                                                                                    |  |  |  |  |
| EUROPEAN HF RADAR NODE                                                                                                    |  |  |  |  |
|                                                                                                    |  |  |  |  |
|                                                                                                    |  |  |  |  |
| NRT & REP NRT & REP REP                                                                                                    |  |  |  |  |
| Seavataver Seavataver                                                                                                    |  |  |  |  |
| Unlock     EU operational     High-quality       data access     service     archive                                                                                                    |  |  |  |  |
| Welcome to the EU HFR NODE Data Entry Web Form Please login to insert or edit the information of the HFR networks you manage Username: Description                                                                                     |  |  |  |  |
| Login                                                                                                    |  |  |  |  |
| or click here for creating your account                                                                                                    |  |  |  |  |
| Click here to recover your password in case you lost it                                                                                                    |  |  |  |  |
| CNR-ISMAR Institute of Marine Sciences - National Research Council of Italy :: S.S. Lerici / Forte Santa Teresa, 19032 Pozzuolo di Lerici (SP) - Italy<br>Web Form development :: Lorenzo Corgnati :: lorenzo.corgnati@sp.ismar.cnr.it |  |  |  |  |

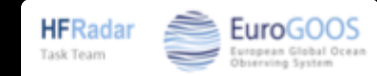

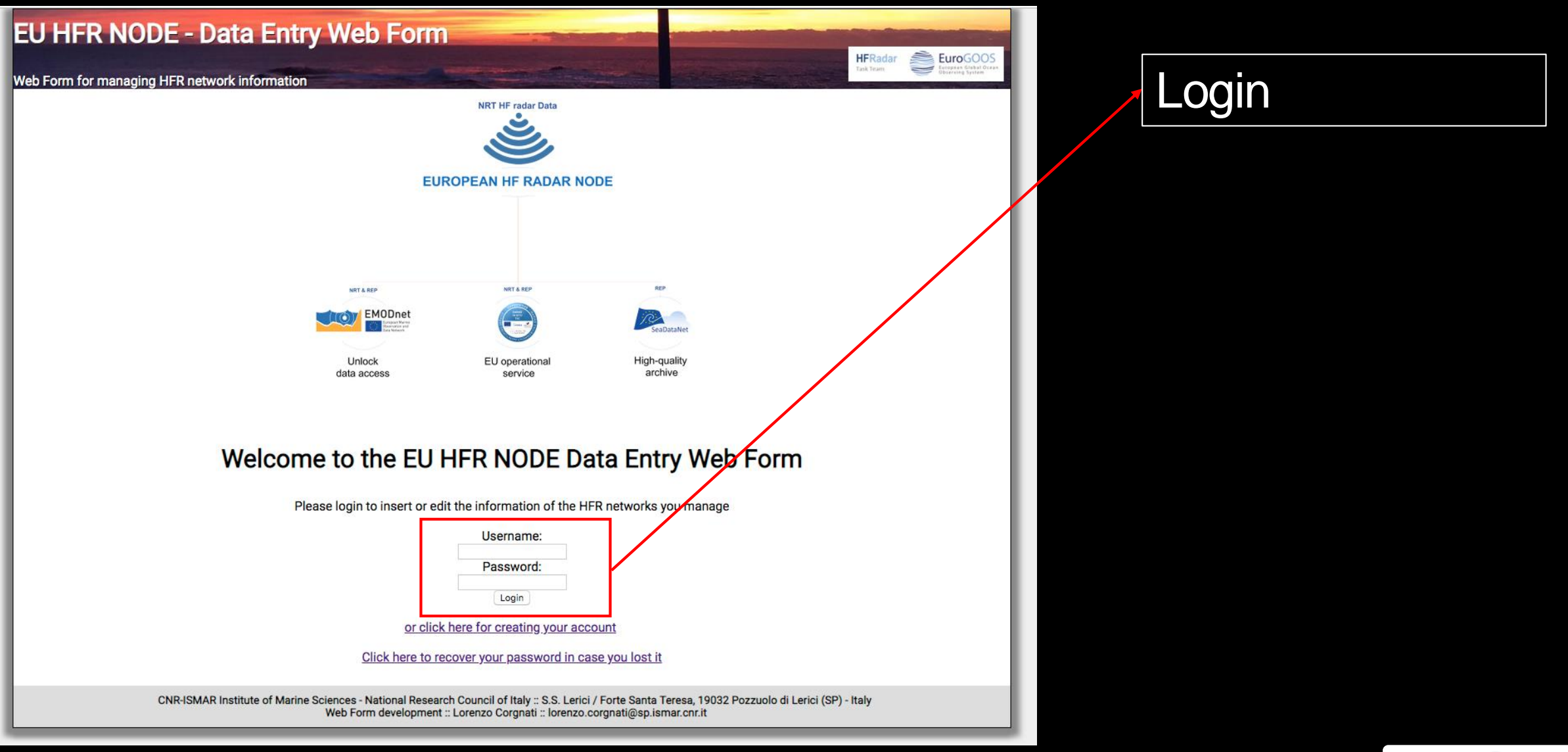

**HFRadar** 

Task Team

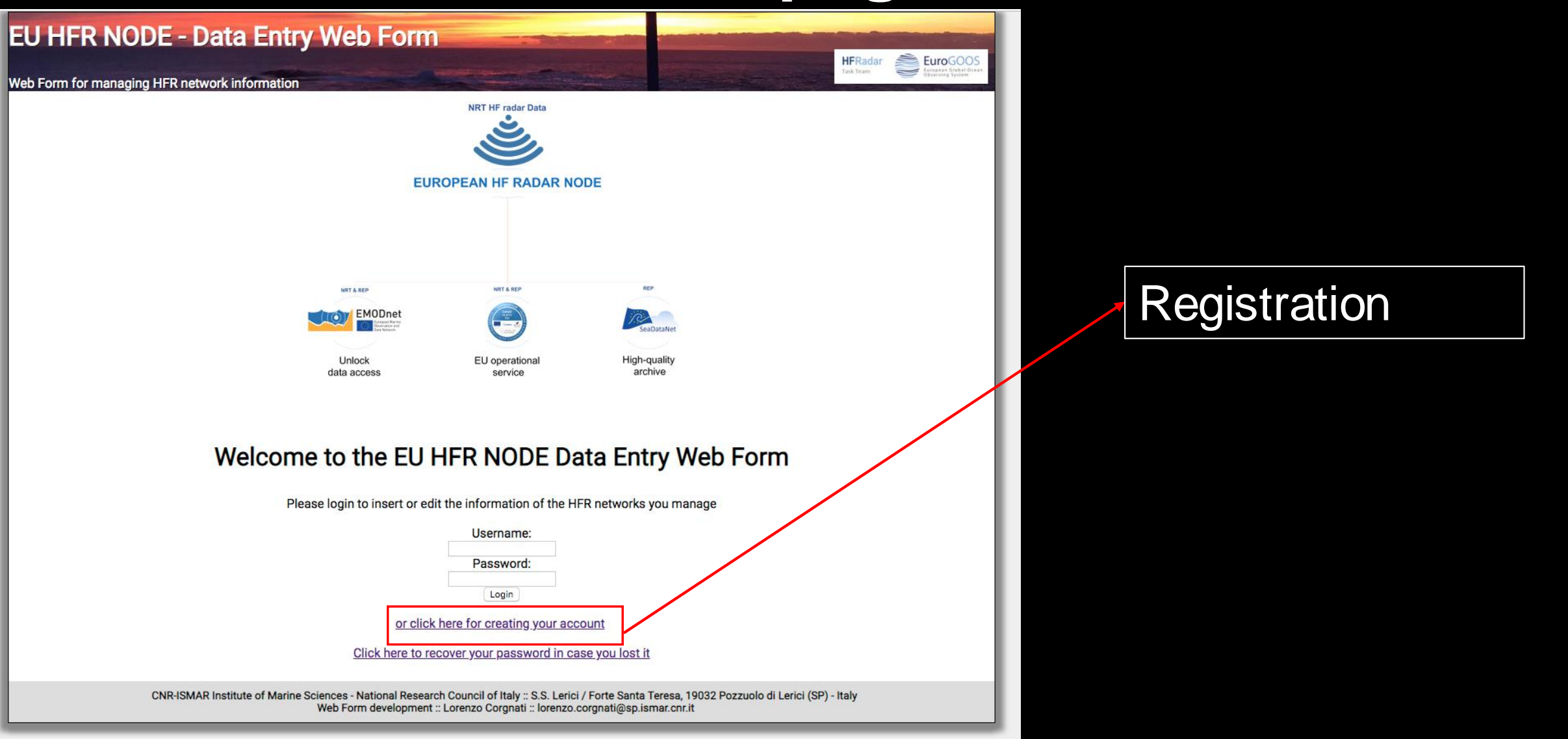

**HFRadar** 

Task Team

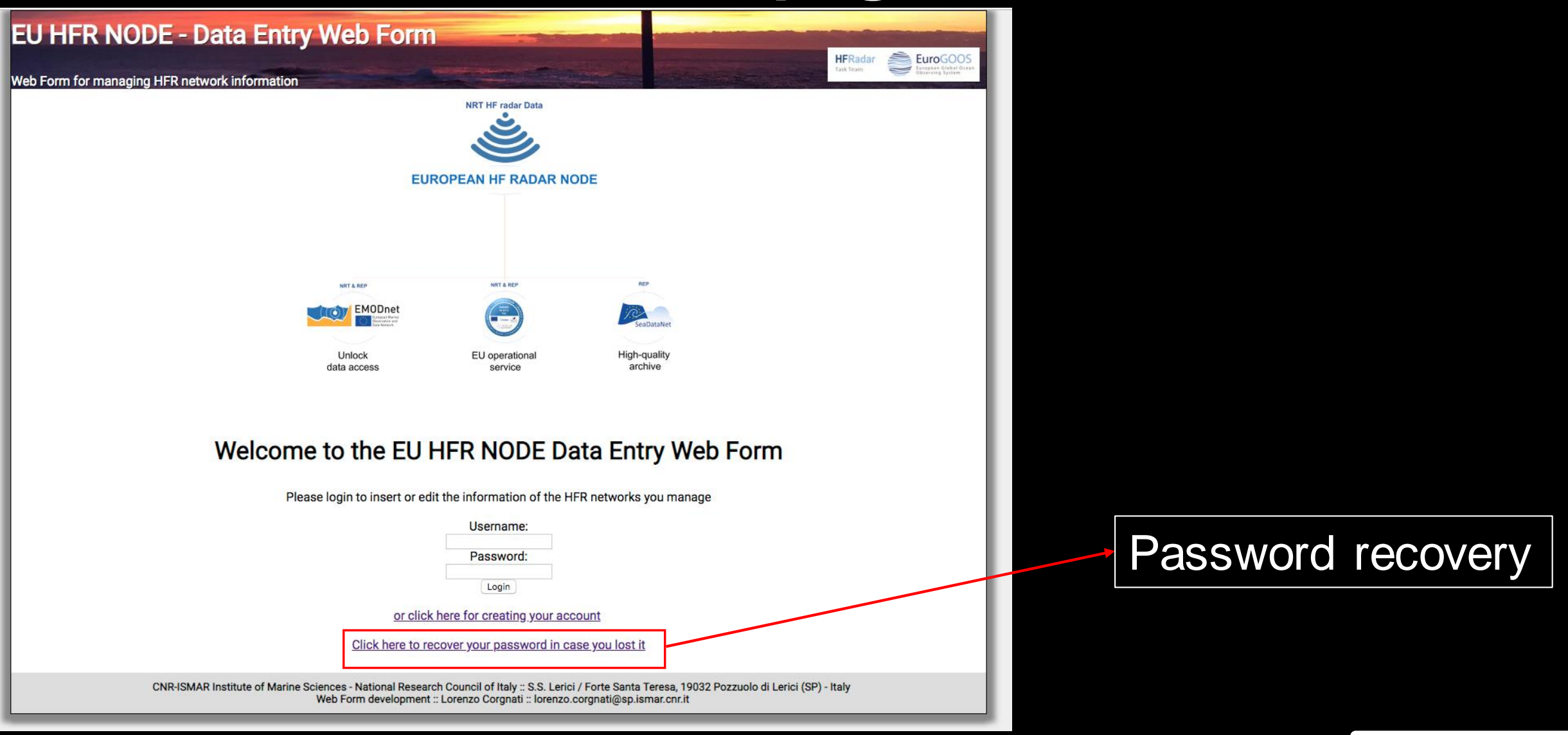

**HFRadar** 

Task Team

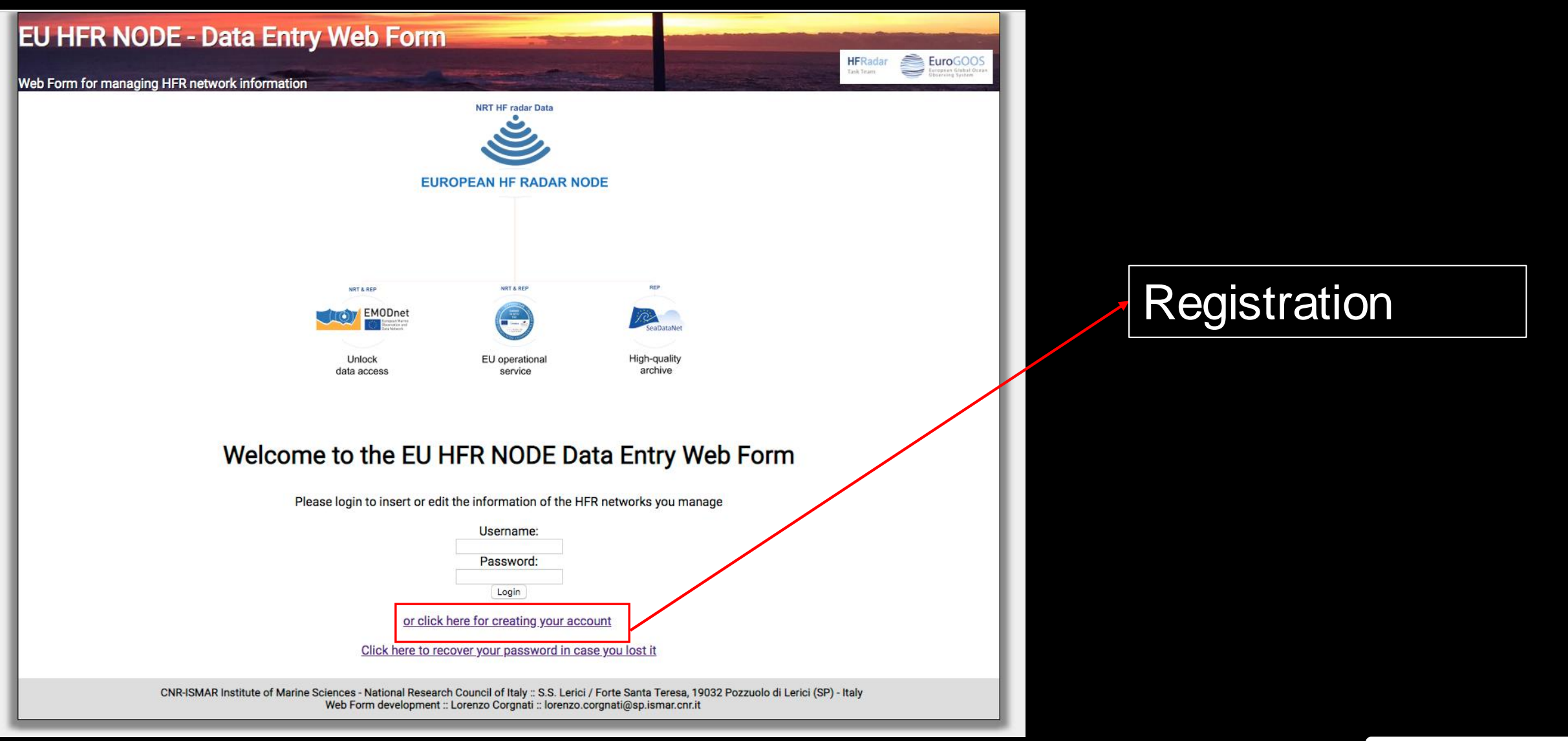

HFRadar

Task Team

| EU HFR NODE - Data Entry Web Form                                                                                                    |                  |
|----------------------------------------------------------------------------------------------------|------------------|
| Web Form for managing HFR network information                                                                                                    | Task Team        |
| Registration form                                                                                                    |                  |
| Please insert your information                                                                                                    |                  |
| Username:                                                                                                    | Back to homepage |
| Password:                                                                                                    |                  |
| Name:                                                                                                    |                  |
| Surname:                                                                                                    |                  |
| Institution:                                                                                                    |                  |
| Email:                                                                                                    |                  |
| Confirm email:                                                                                                    |                  |
| Save                                                                                                    |                  |
| You can request the management of an existing network in the page "Edit your profile".                                                                                                    |                  |
|                                                                                                    |                  |
|                                                                                                    |                  |
| CNR-ISMAR Institute of Marine Sciences - National Research Council of Italy :: S.S. Lerici / Forte Santa Teresa, 19032 Pozzuolo di Lerici<br>Web Form development :: Lorenzo Corgnati :: lorenzo.corgnati@sp.ismar.cnr.it | i (SP) - Italy   |

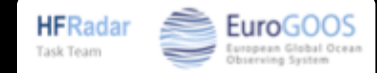

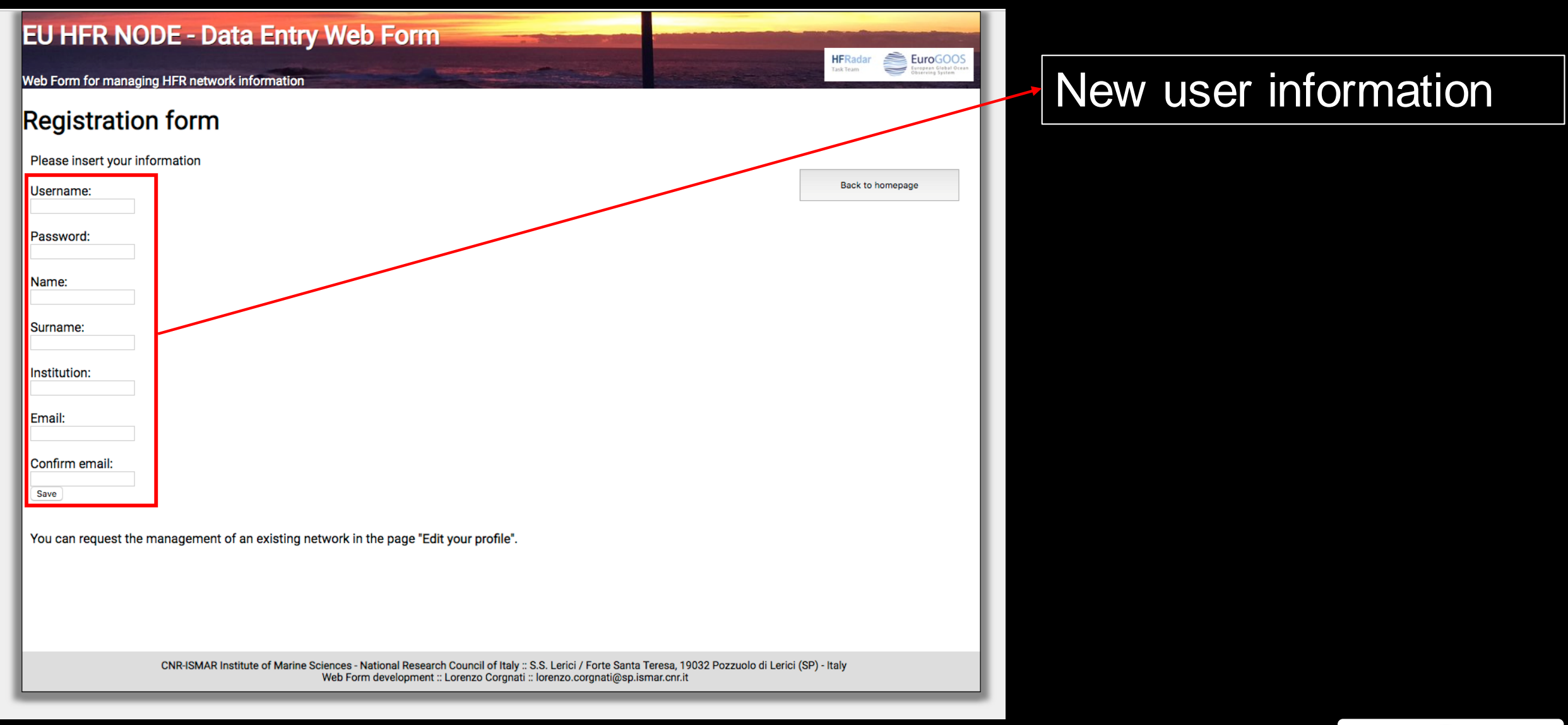

**HFRadar** 

Task Team

| EU HFR NODE - Data Entry Web Form                                                                                                    |                                                             |                        |
|----------------------------------------------------------------------------------------------------|-------------------------------------------------------------|------------------------|
| Web Form for managing HFR network information                                                                                                    | Hr Radar<br>Tatk Team                                       |                        |
| Registration form                                                                                                    |                                                             |                        |
| Please insert your information                                                                                                    |                                                             |                        |
| Username:                                                                                                    | Back to homepage                                            |                        |
| Password:                                                                                                    |                                                             |                        |
| Name:                                                                                                    |                                                             |                        |
| Surname:                                                                                                    |                                                             |                        |
| Institution:                                                                                                    |                                                             |                        |
| Email:                                                                                                    |                                                             |                        |
| Confirm email:                                                                                                    |                                                             | Directione for         |
| Save                                                                                                    |                                                             | Directions for         |
| You can request the management of an existing network in the page "Edit your profile".                                                                                         |                                                             | requesting the permits |
|                                                                                                    |                                                             | to manage an existing  |
|                                                                                                    |                                                             |                        |
| CNR-ISMAR Institute of Marine Sciences - National Research Council of Italy :: S.S. Lerici / Forte Santa<br>Web Form development :: Lorenzo Corgnati :: lorenzo.corgnati@sp.is | Teresa, 19032 Pozzuolo di Lerici (SP) - Italy<br>mar.cnr.it | HFR Network            |

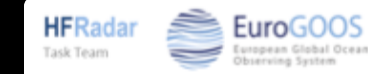

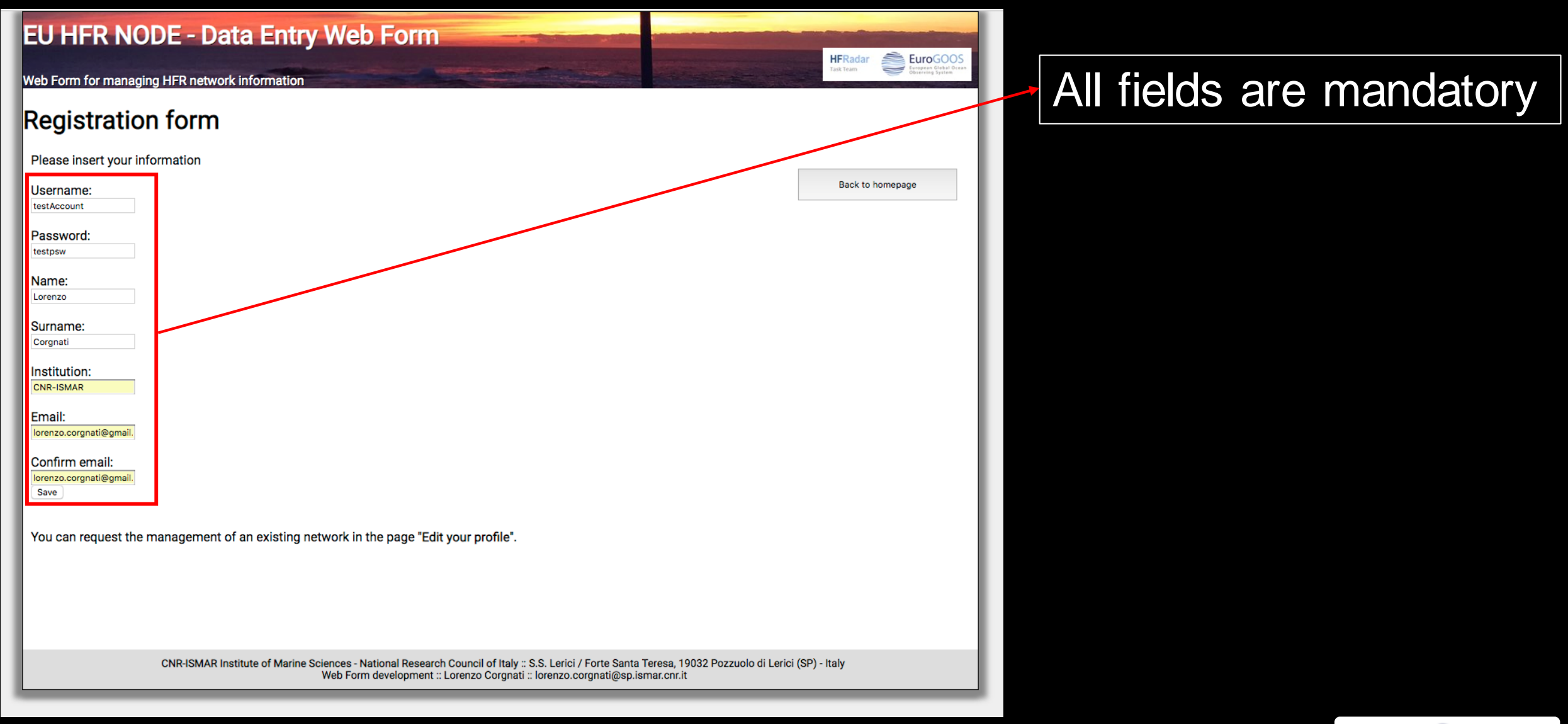

**HFRadar** 

Task Team

| EU HFR NODE - Data Entry Web Form                                                                                                    |                                                  |                  |
|----------------------------------------------------------------------------------------------------|--------------------------------------------------|------------------|
| Web Form for managing HFR network information                                                                                                    |                                                  | Task Team        |
| Registration form                                                                                                    |                                                  |                  |
| Please insert your information                                                                                                    | 1                                                |                  |
| Username:<br>testAccount                                                                                                    |                                                  | Back to homepage |
| Password:<br>testpsw                                                                                                    |                                                  |                  |
| Name:<br>Lorenzo                                                                                                    |                                                  |                  |
| Surname:<br>Corgnati                                                                                                    |                                                  |                  |
| Institution:<br>CNR-ISMAR                                                                                                    |                                                  |                  |
| Email:<br>Iorenzo.corgnati@gmail.                                                                                                    |                                                  |                  |
| Confirm email:<br>Iorenzo.corgnati@gmail.<br>Save                                                                                                    |                                                  |                  |
| You can request the management of an existing network in the page "Edit your profile".                                                                                            |                                                  |                  |
|                                                                                                    |                                                  |                  |
|                                                                                                    |                                                  |                  |
| CNR-ISMAR Institute of Marine Sciences - National Research Council of Italy :: S.S. Lerici / Forte Santa T<br>Web Form development :: Lorenzo Corgnati :: lorenzo.corgnati@sp.isr | ieresa, 19032 Pozzuolo di Lerici (<br>nar.cnr.it | SP) - Italy      |

If everything is OK, you will receive an email with the information of your account.

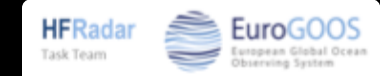

| EU HFR NODE - Data Entry Web Form                                                                     |                                                |                         |
|----------------------------------------------------------------------------------------------------|------------------------------------------------|-------------------------|
| Web Form for managing HFR network information                                                         | Task Team                                      |                         |
| Registration form                                                                                     |                                                |                         |
| Please insert your information                                                                        |                                                |                         |
| Username:<br>testAccount                                                                              | Back to homepage                               |                         |
| Password:<br>testpsw                                                                                  |                                                |                         |
| Name:<br>Lorenzo                                                                                      |                                                |                         |
| Surname:<br>Corgnati                                                                                  |                                                |                         |
| Institution:<br>CNR-ISMAR                                                                             |                                                |                         |
| Email:<br>Iorenzo.corgnati@gmail.                                                                     |                                                |                         |
| Confirm email:<br>lorenzo.corgnati@gmail.                                                             |                                                | Otherwise pop-ups will  |
| You can request the management of an existing network in the page "Edit your profile"                 |                                                | auido vou in corrocting |
| Tou can request the management of an existing network in the page Edit your profile.                  |                                                | guide you in correcting |
|                                                                                                    |                                                | what is wrong.          |
| CNDJSMAD Institute of Marine Sciences - National Desearch Council of Italy - 9 9 Laviai / Earte Santa | n Teresa 10022 Pazzuela di Lariai (CP) - Italy |                         |
| Web Form development :: Lorenzo Corgnati :: lorenzo.corgnati@sp.i                                     | ismar.cnr.it                                   |                         |

HFRadar Task Team

| ÷ | <b>0 1 0 0 b :</b>                                                                                                    |
|---|----------------------------------------------------------------------------------------------------|
|   | EU HFR Node registration > Posta in arrivo × ISMAR-CNR ×                                                                                                    |
|   | lorenzo.corgnati@sp.ismar.cnr.it<br>≩ a me ▼                                                                                                    |
|   | 🛪 inglese 🔹 > italiano 👻 Traduci messaggio                                                                                                    |
|   | Dear Lorenzo,<br>you have been succesfully registered to the European HFR Node.<br>Below you find the details of your account.<br>Username: testAccount<br>Name: Lorenzo<br>Surname: Corgnati<br>Institution: CNR-ISMAR |
|   | Managed HFR networks:                                                                                                    |
|   | You can start filling in the information of the HFR networks you manage in the web form.                                                                                                    |
|   | Best regards.<br>The EU HFR node team.                                                                                                    |

#### New account information

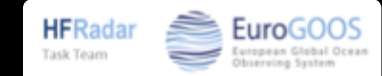

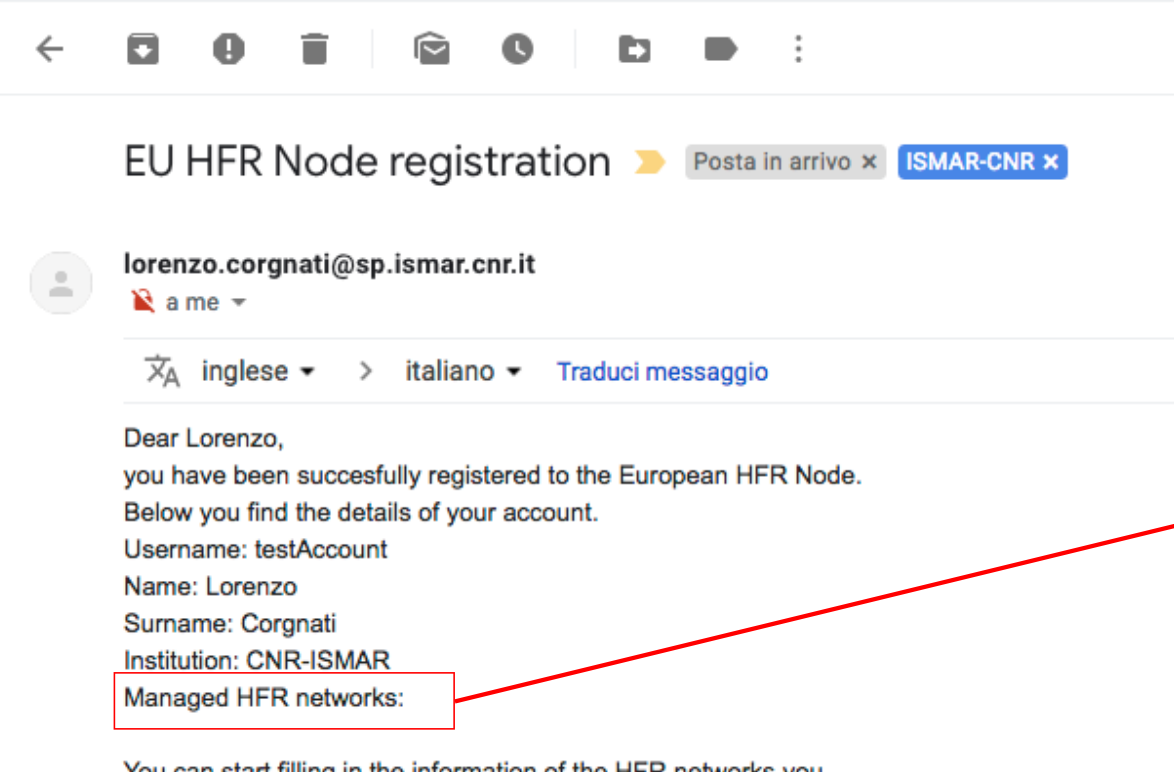

You can start filling in the information of the HFR networks you manage in the web form.

Best regards. The EU HFR node team. The "Managed HFR networks" field is empty because this is a new user registration.

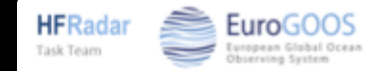

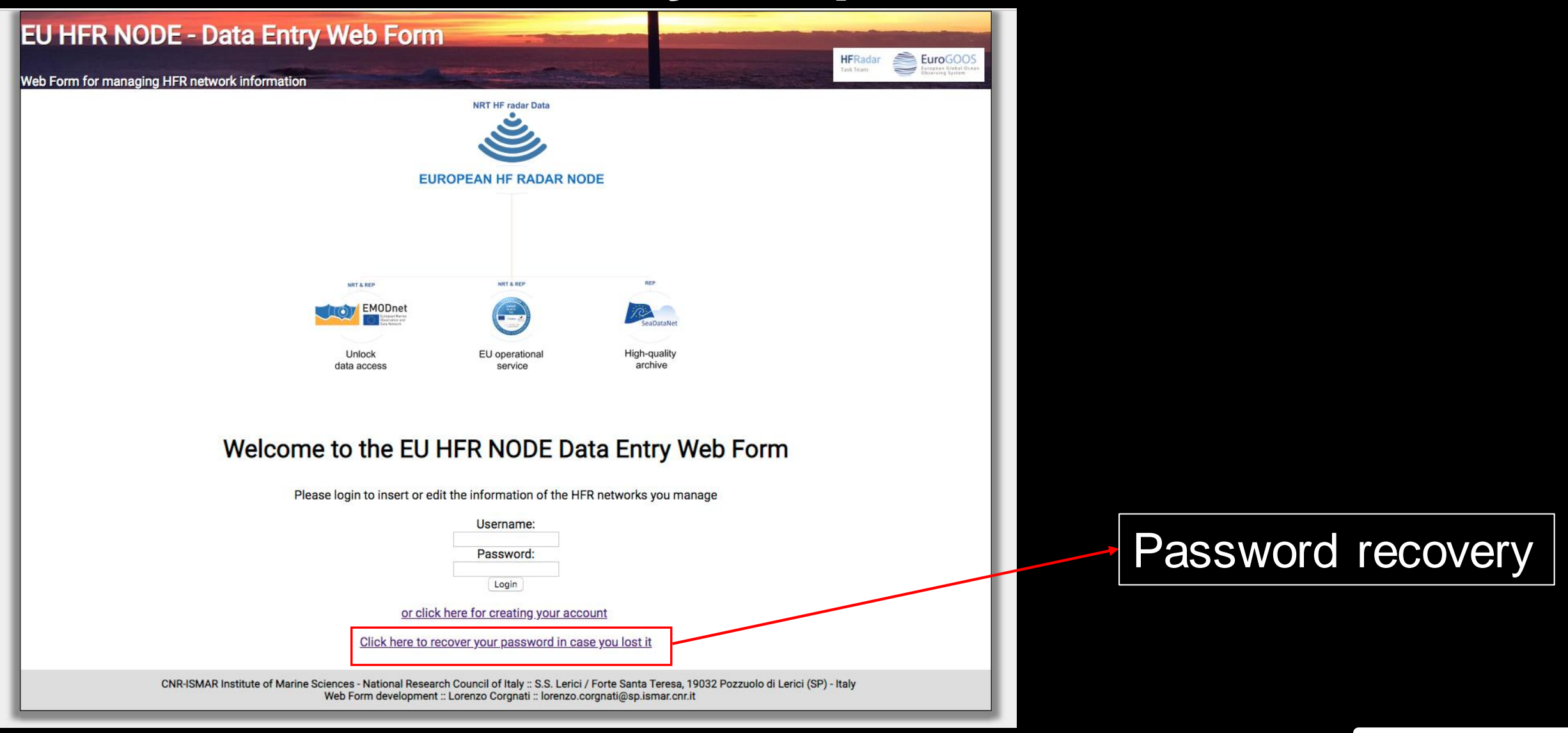

**HFRadar** 

Task Team

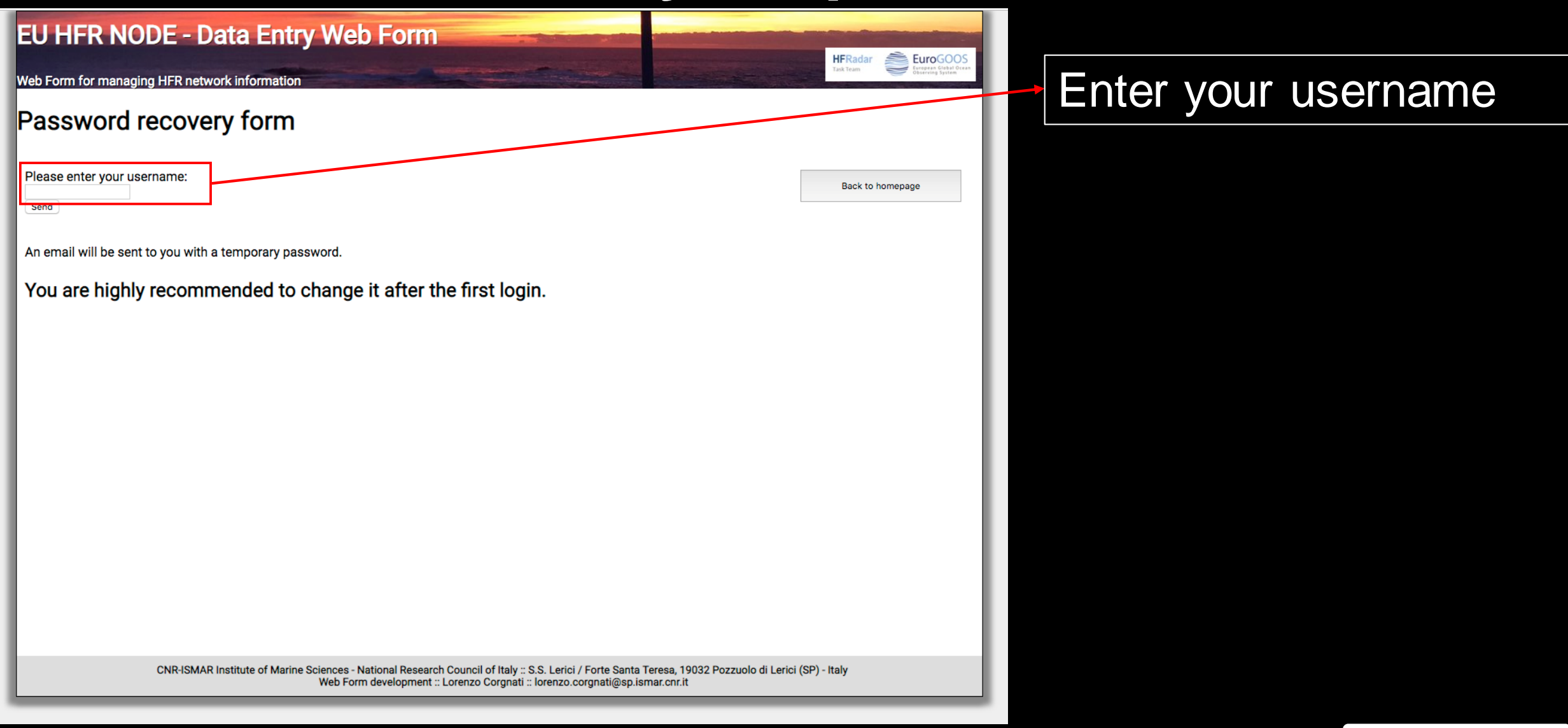

**HFRadar** 

Task Team

EuroGOC

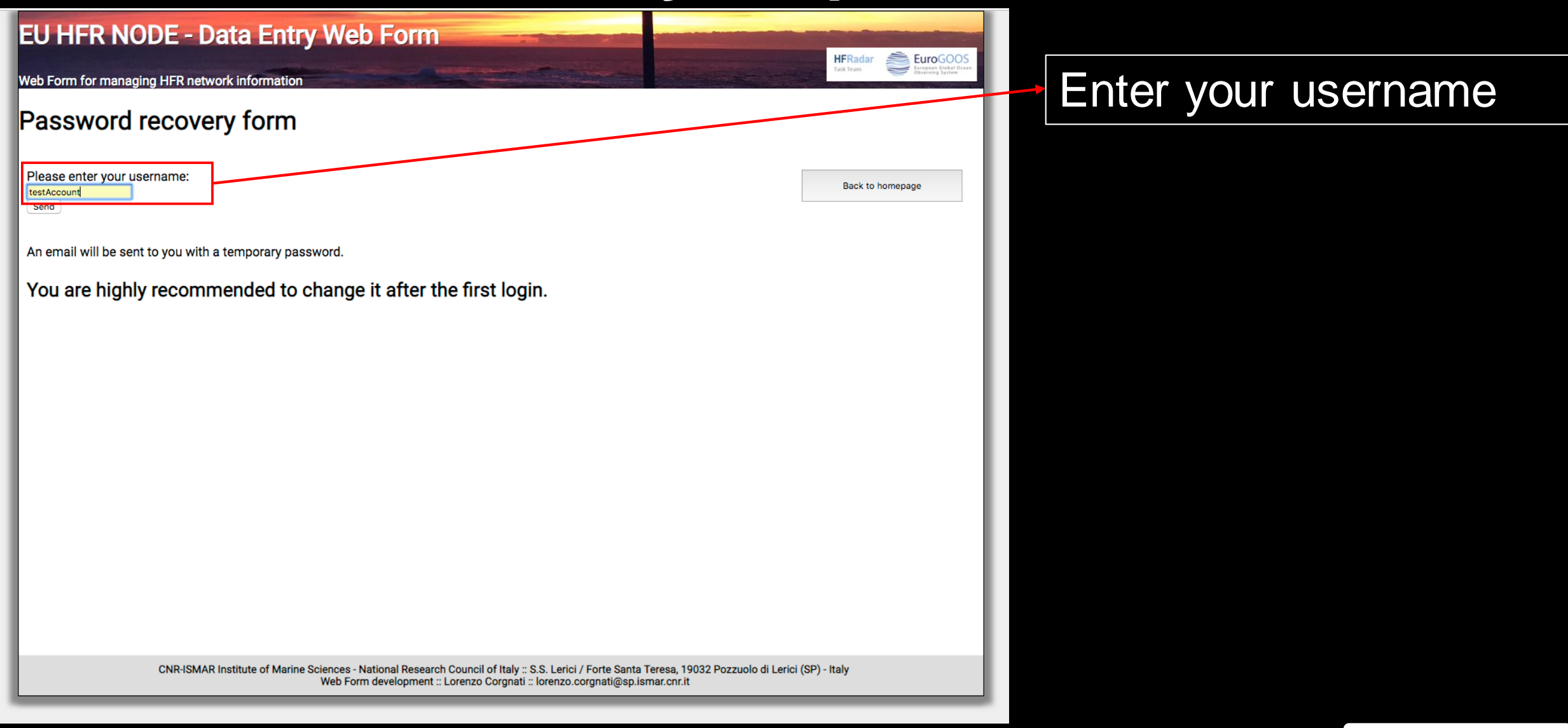

**HFRadar** 

Task Team

| EU HFR NODE - Data Entry Web Form                                                                                                    |                             |
|----------------------------------------------------------------------------------------------------|-----------------------------|
| Web Form for managing HFR network information                                                                                                    | Eurogoods<br>Burreng Spatem |
| Password recovery form                                                                                                    |                             |
| Please enter your username: Back t                                                                                                    |                             |
| An email will be sent to you with a temporary password.                                                                                                    | You will receive an         |
| You are nignly recommended to change it after the first login.                                                                                                    | password.                   |
|                                                                                                    |                             |
|                                                                                                    |                             |
|                                                                                                    |                             |
| CNR-ISMAR Institute of Marine Sciences - National Research Council of Italy :: S.S. Lerici / Forte Santa Teresa, 19032 Pozzuolo di Lerici (SP) - Italy<br>Web Form development :: Lorenzo Corgnati :: lorenzo.corgnati@sp.ismar.cnr.it |                             |

| EU HFR NODE - Data Entry Web Form                                                                                                    |                                               |
|----------------------------------------------------------------------------------------------------|-----------------------------------------------|
| Web Form for managing HFR network information                                                                                                    | urocoso<br>agran Glaba Coran<br>arring System |
| Password recovery form                                                                                                    |                                               |
| Please enter your username: Back to homepage Send                                                                                                    |                                               |
| An email will be sent to you with a temporary password.<br>You are highly recommended to change it after the first login.                                                                                                    |                                               |
|                                                                                                    | You are<br>recomm<br>change<br>passwor        |
| CNR-ISMAR Institute of Marine Sciences - National Research Council of Italy :: S.S. Lerici / Forte Santa Teresa, 19032 Pozzuolo di Lerici (SP) - Italy<br>Web Form development :: Lorenzo Corgnati :: lorenzo.corgnati@sp.ismar.cnr.it | IOGIN.                                        |

You are highly recommended to change the temporary password after the first login.

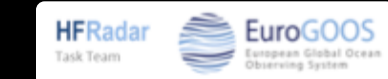

| ,<br>, |                                                                                                 |
|--------|-------------------------------------------------------------------------------------------------|
|        | EU HFR Node password recovery > Posta in arrivo × ISMAR-CNR ×                                   |
| •      | lorenzo.corgnati@sp.ismar.cnr.it<br>≩ a me ▼                                                    |
|        | ŻĄ inglese → > italiano → Traduci messaggio                                                     |
|        | Dear Lorenzo,<br>a temporary password has been generated for your European HFR Node<br>account. |
|        | The temporary password is: SPTnu7x5dD                                                           |
|        | Please change it as soon as you can.                                                            |
|        | Below you find the details of your account.                                                     |
|        | Username: testAccount                                                                           |
|        | Name: Lorenzo                                                                                   |
|        | Surname: Corgnati                                                                               |
|        | Institution: CNR-ISMAR                                                                          |
|        | Managed HFR networks:                                                                           |
|        | Best regards.                                                                                   |
|        | The EU HFR node team.                                                                           |

#### Temporary password

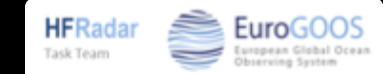

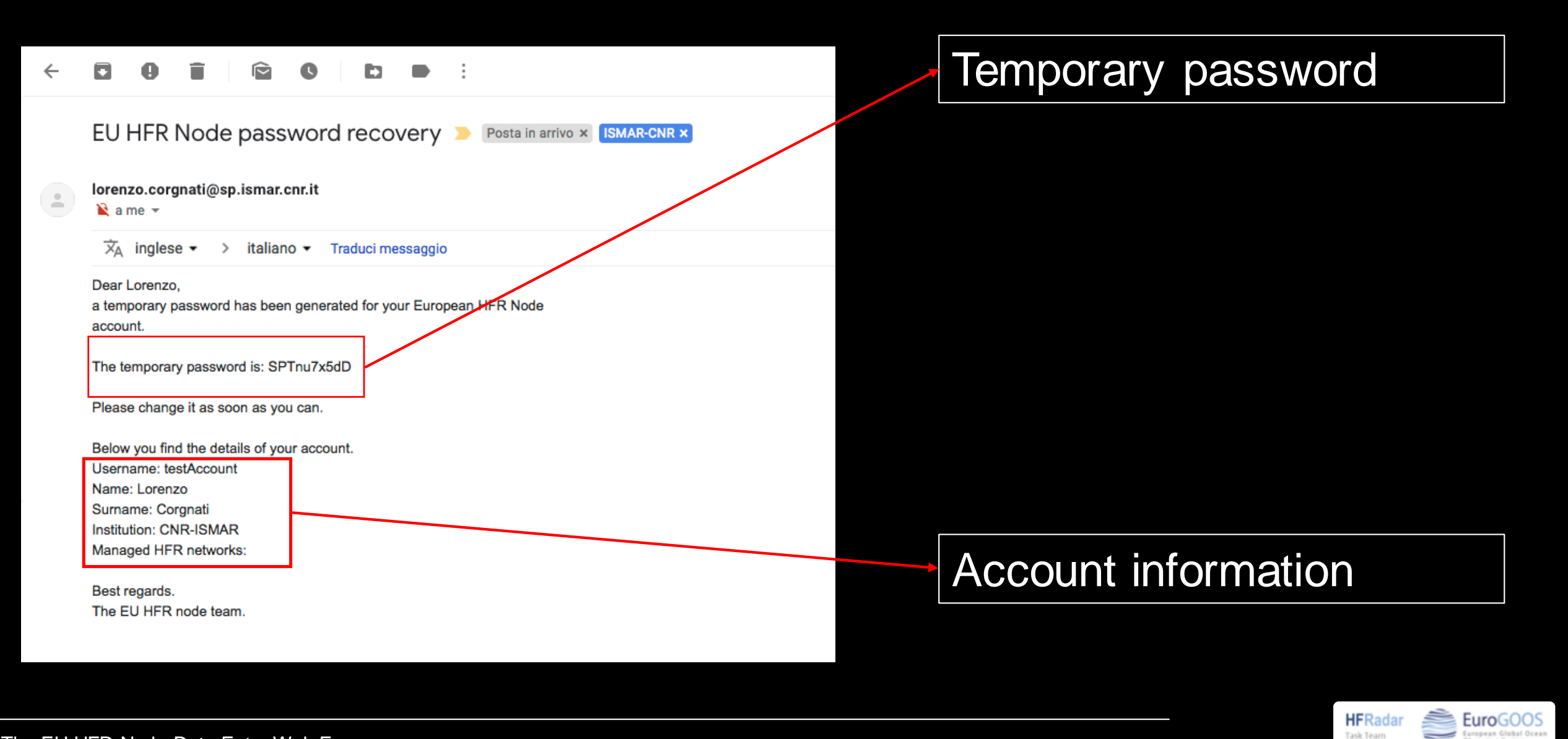

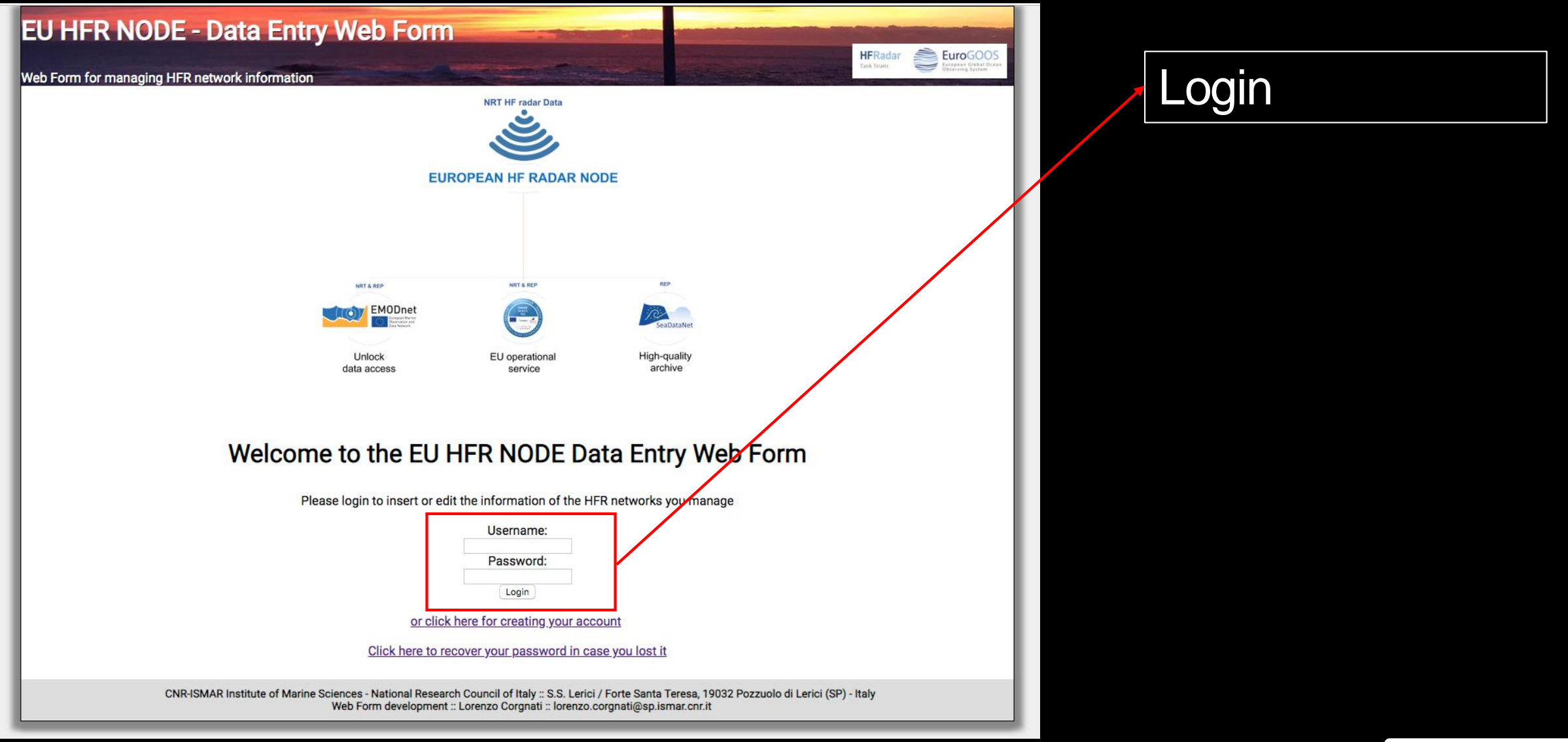

**HFRadar** 

Task Team

EuroGOOS European Global Ocean Observing Sector

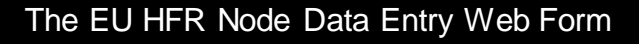

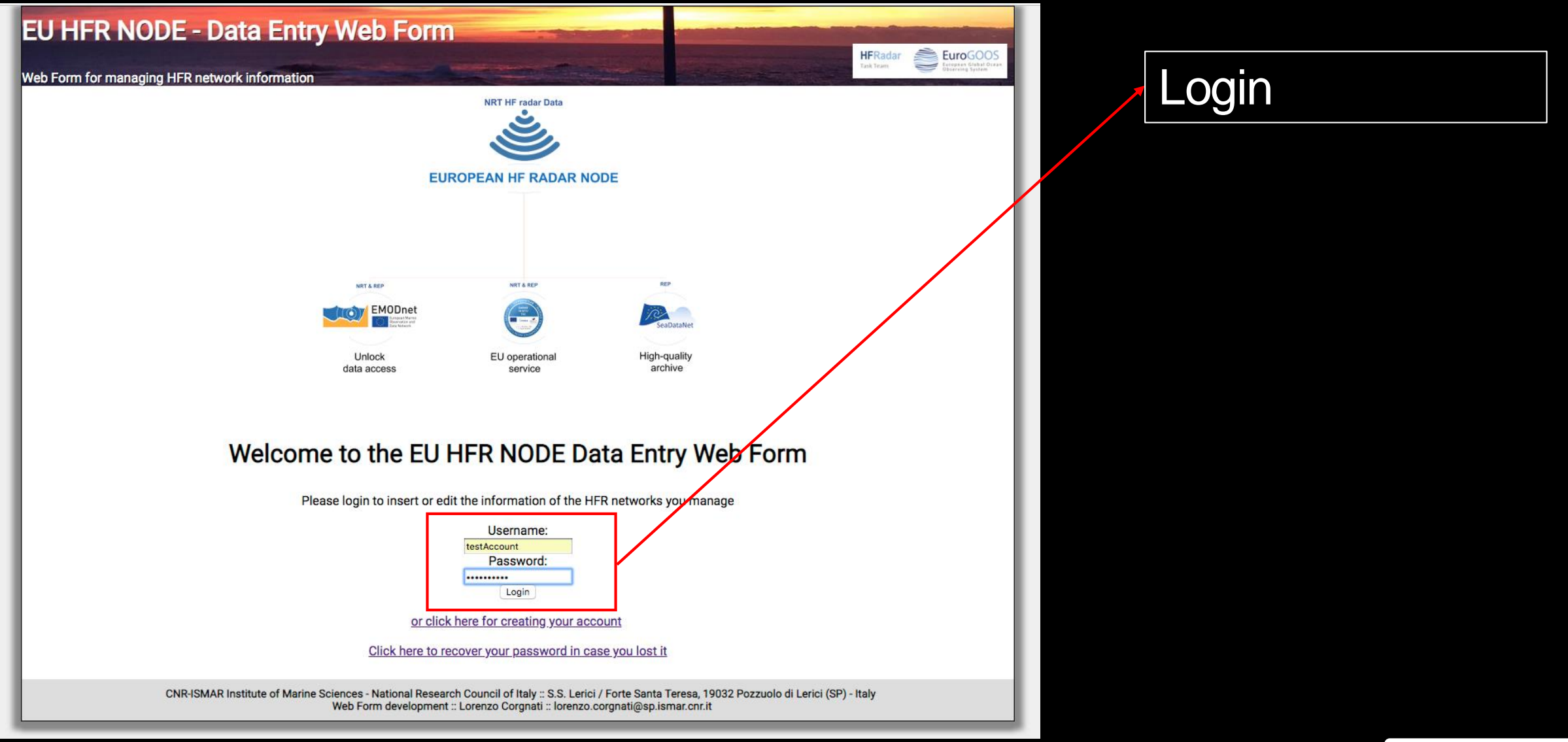

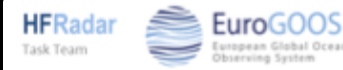

| EU HFR NODE - Data Entry Web Form                                  |                    |                   |
|--------------------------------------------------------------------|--------------------|-------------------|
| Web Form for managing HFR network information                      | Contraction in the | Task Team         |
| HFR networks information                                           |                    |                   |
| Select the network:<br>Select the network                          |                    | Logout            |
| Please insert information about the network (* = mandatory fields) |                    |                   |
| Operational from (YYYY-MM-DD):                                     |                    | Edit your profile |
| Operational to (YYYY-MM-DD):                                       |                    |                   |
| EDIOS Series ID*:                                                  |                    |                   |
| EDMO code*:                                                        |                    |                   |
| Metadata page*:                                                    |                    |                   |
| Direction of Arrival estimation method*:                           |                    |                   |
| Calibration type*:                                                 |                    |                   |
| Calibration link*:                                                 |                    |                   |
| Last calibration date (YYYY-MM-DD):                                |                    |                   |
| Title*:                                                            |                    |                   |
| Summary*:                                                          |                    |                   |

When you login, the HFR network page opens.

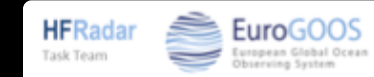

| EU HFR NODE - Data Entry Web Forr                                  | n                     |                   |
|--------------------------------------------------------------------|-----------------------|-------------------|
| Web Form for managing HFR network information                      | And the second second | Task Team         |
| HFR networks information                                           |                       |                   |
| Select the network:                                                |                       | Logout            |
| Please insert information about the network (* = mandatory fields) |                       |                   |
| Operational from (YYYY-MM-DD):                                     |                       | Edit your profile |
| Operational to (YYYY-MM-DD):                                       |                       |                   |
| EDIOS Series ID*:                                                  |                       |                   |
| EDMO code*:                                                        |                       |                   |
| Metadata page*:                                                    |                       |                   |
| Direction of Arrival estimation method*:                           |                       |                   |
| Calibration type*:                                                 |                       |                   |
| Calibration link*:                                                 |                       |                   |
| Last calibration date (YYYY-MM-DD):                                |                       |                   |
| Title*:                                                            |                       |                   |
| Summary*:                                                          | 7                     |                   |

You can edit your profile

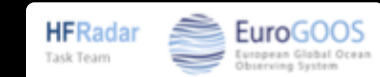

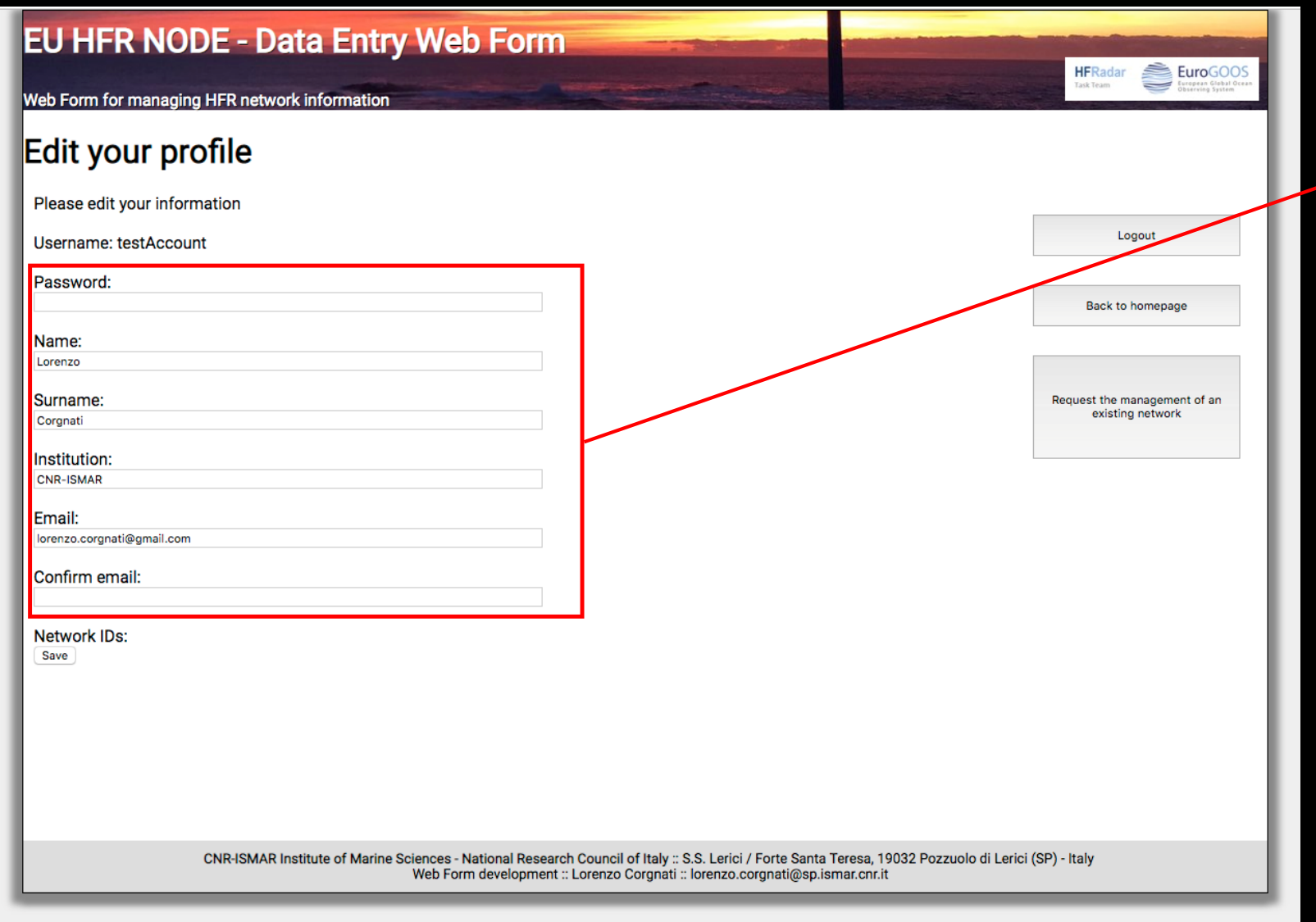

# Modify your account details

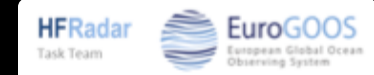

| EU HFR NODE - Data Entry Web Form                                                                                                    | HERadar StrongOOS                                                                                                    |  |
|----------------------------------------------------------------------------------------------------|----------------------------------------------------------------------------------------------------|--|
| Web Form for managing HFR network information                                                                                                    | The Regard and the rest of the rest of the |  |
| Edit your profile                                                                                                    |                                                                                                    |  |
| Please edit your information                                                                                                    |                                                                                                    |  |
| Username: testAccount                                                                                                    | Logout                                                                                                    |  |
| Password:<br>NEWtestpaw                                                                                                    | Back to homepage                                                                                                    |  |
| Name:<br>Lorenzo Paolo Corgnati                                                                                                    |                                                                                                    |  |
| Surname:<br>Corgnati                                                                                                    | Request the management of an existing network                                                                                                    |  |
| Institution:<br>CNR-ISMAR                                                                                                    |                                                                                                    |  |
| Email:<br>Iorenzo.corgnati@gmail.com                                                                                                    |                                                                                                    |  |
| Confirm email:                                                                                                    |                                                                                                    |  |
| Network IDs:                                                                                                    |                                                                                                    |  |
|                                                                                                    |                                                                                                    |  |
|                                                                                                    |                                                                                                    |  |
|                                                                                                    |                                                                                                    |  |
| CNR-ISMAR Institute of Marine Sciences - National Research Council of Italy :: S.S. Lerici / Forte Santa Teresa, 19032 Pozzuolo di Lerici (SP) - Italy<br>Web Form development :: Lorenzo Corgnati :: lorenzo.corgnati@sp.ismar.cnr.it |                                                                                                    |  |

For instance, modify your temporary password

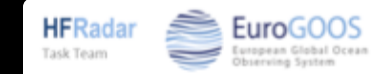

| EU HFR NODE - Data Entry Web Form                                                                                                    |                                               |              |       |
|----------------------------------------------------------------------------------------------------|-----------------------------------------------|--------------|-------|
| Web Form for managing HFR network information                                                                                                    | Task Team                                     |              |       |
| Edit your profile                                                                                                    |                                               |              |       |
| Please edit your information                                                                                                    |                                               |              |       |
| Username: testAccount                                                                                                    | Logout                                        |              |       |
| Password:<br>NEWtestpsw                                                                                                    | Back to homepage                              |              |       |
| Name:<br>Lorenzo                                                                                                    |                                               |              |       |
| Surname:<br>Corgnati                                                                                                    | Request the management of an existing network |              |       |
| Institution:<br>CNR-ISMAR                                                                                                    |                                               |              |       |
| Email:<br>Iorenzo.corgnati@gmail.com                                                                                                    |                                               |              |       |
| Confirm email:<br>Iorenzo.corgnati@gmail.com                                                                                                    |                                               |              |       |
| Network IDs:<br>Save                                                                                                    |                                               | Remember to  |       |
|                                                                                                    |                                               |              |       |
|                                                                                                    |                                               | confirm your | email |
|                                                                                                    |                                               |              |       |
| CNR-ISMAR Institute of Marine Sciences - National Research Council of Italy :: S.S. Lerici / Forte Santa Teresa, 19032 Pozzuolo di Lerici<br>Web Form development :: Lorenzo Corgnati :: lorenzo.corgnati@sp.ismar.cnr.it | (SP) - Italy                                  |              |       |

EuroGOOS European Global Ocean Observing System

**HFRadar** 

Task Team

| EU HFR NODE - Data Entry Web Form                                                                                                    | HEPadar Strangoos                             |
|----------------------------------------------------------------------------------------------------|-----------------------------------------------|
| Web Form for managing HFR network information                                                                                                    | Task Team                                     |
| Edit your profile                                                                                                    |                                               |
| Please edit your information                                                                                                    |                                               |
| Username: testAccount                                                                                                    | Logout                                        |
| Password:<br>NEWtestpsw                                                                                                    | Back to homepage                              |
| Name:<br>Lorenzo                                                                                                    |                                               |
| Surname:<br>Corgnati                                                                                                    | Request the management of an existing network |
| Institution:<br>CNR-ISMAR                                                                                                    |                                               |
| Email:<br>Iorenzo.corgnati@gmail.com                                                                                                    |                                               |
| Confirm email:                                                                                                    |                                               |
| Network IDs:                                                                                                    |                                               |
|                                                                                                    |                                               |
| CNR-ISMAR Institute of Marine Sciences - National Research Council of Italy :: S.S. Lerici / Forte Santa Teresa, 19032 Pozzuolo di Lerici<br>Web Form development :: Lorenzo Corgnati :: lorenzo.corgnati@sp.ismar.cnr.it | (SP) - Italy                                  |

You will receive an email with the details of your updated account

| ÷ |                                                                                                    |                         |
|---|----------------------------------------------------------------------------------------------------|-------------------------|
|   | EU HFR Node account update 🔉 Posta in arrivo × ISMAR-CNR ×                                                                                                    |                         |
| • | lorenzo.corgnati@sp.ismar.cnr.it<br>≩ a me ▼                                                                                                    |                         |
|   | 💢 inglese → > italiano → Traduci messaggio                                                                                                    |                         |
|   | Dear Lorenzo Paolo Corgnati,<br>your account to the European HFR Node has been succesfully updated.<br>Below you find the details of your account.<br>Username: testAccount<br>Name: Lorenzo Paolo Corgnati<br>Surname: Corgnati<br>Institution: CNR-ISMAR<br>Managed HFR networks: | Details of your account |
|   | You can keep on filling in the information of the HFR networks you manage in the web form.                                                                                                    |                         |
|   | Best regards.<br>The EU HFR node team.                                                                                                    |                         |

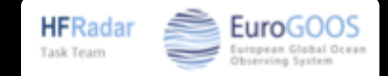

#### The HFR network management page

| EU HFR NODE - Data Entry Web Form                                                            |                             |
|----------------------------------------------------------------------------------------------|-----------------------------|
| Web Form for managing HFR network information                                                | Task Team                   |
| HFR networks information Select the network:                                                 |                             |
| Select the network Select Please insert information about the network (* = mandatory fields) | Logout<br>Edit vour profile |
| Operational from (YYYY-MM-DD):<br>Operational to (YYYY-MM-DD):                               |                             |
| EDIOS Series ID*:                                                                            |                             |
| EDMO code*:<br>Metadata page*:                                                               |                             |
| Direction of Arrival estimation method*:                                                     |                             |
| Calibration type*:<br>Calibration link*:                                                     |                             |
| Last calibration date (YYYY-MM-DD):                                                          |                             |
| Title*: Summary*:                                                                            |                             |

The drop-down menu lists the HFR networks you manage

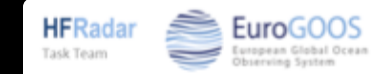

#### The HFR network management page

| EU HFR NODE - Data Entry Web Form                                                                    |                   |
|----------------------------------------------------------------------------------------------------|-------------------|
| Web Form for managing HFR network information                                                        | Task Team         |
| HFR networks information                                                                             |                   |
| Add new network<br>Select the network<br>Select                                                      | Logout            |
| Please insert information about the network (* = mandetory fields)<br>Operational from (YYYY-MM-DD): | Edit your profile |
| Operational to (YYYY-MM-DD):                                                                         |                   |
| EDIOS Series ID*:                                                                                    |                   |
| EDMO code*:                                                                                          |                   |
| Metadata page*:<br>Direction of Arrival estimation method*:                                          |                   |
| Calibration type*:                                                                                   |                   |
| Calibration link*:                                                                                   |                   |
| Last calibration date (YYYY-MM-DD):                                                                  |                   |
| Title*:                                                                                              |                   |
| Summary".                                                                                            |                   |

The drop-down menu lists the HFR networks you manage

In case you did not register any HFR network yet, the drop-down menu is empty

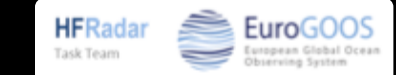

| EU HFR NODE - Data Entry Web Form                                                                    |                   |
|----------------------------------------------------------------------------------------------------|-------------------|
| Web Form for managing HFR network information                                                        | Task Team         |
| HFR networks information                                                                             |                   |
| ✓ Select the network Select                                                                          | Logout            |
| Please insert information about the network (* = mandatory fields)<br>Operational from (YYYY-MM-DD): | Edit your profile |
| Operational to (YYYY-MM-DD):                                                                         |                   |
| EDIOS Series ID*:                                                                                    |                   |
| EDMO code*:                                                                                          |                   |
| Direction of Arrival estimation method*:                                                             |                   |
| Calibration type*:                                                                                   |                   |
| Calibration link*:                                                                                   |                   |
| Last calibration date (YYYY-MM-DD):                                                                  |                   |
| Title*:                                                                                              |                   |
| Summary*:                                                                                            |                   |

To add a new HFR network, select "Add new network"

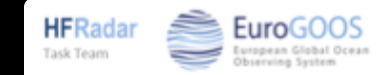

| EU HFR NODE - Data Entry Web Form                                                                 |   |                   |
|---------------------------------------------------------------------------------------------------|---|-------------------|
| Web Form for managing HFR network information                                                     |   | Task Team         |
| HFR networks information                                                                          |   |                   |
| Select the network:<br>Add new network                                                            |   | Logout            |
| Please insert information about the network (* = mandatory fields) Operational from (YYYY-MM-DD): | [ | Edit your profile |
| Operational to (YYYY-MM-DD):                                                                      |   |                   |
| EDIOS Series ID*:                                                                                 |   |                   |
| EDMO code*:                                                                                       |   |                   |
| Metadata page*:                                                                                   |   |                   |
| Direction of Arrival estimation method*:                                                          |   |                   |
| Calibration type*:                                                                                |   |                   |
| Calibration link*:                                                                                |   |                   |
| Last calibration date (YYYY-MM-DD):                                                               |   |                   |
| Title*:                                                                                           |   |                   |
| Summary*:                                                                                         |   |                   |

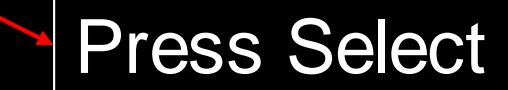

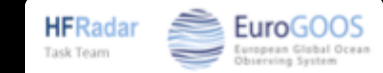

| EU HFR NODE - Data Entry Web Form                                                                                                    |                             | HERadar 🚔 EuroGOOS       |
|----------------------------------------------------------------------------------------------------|-----------------------------|--------------------------|
| Web Form for managing HFR network information                                                                                                    | A COLORED TO A COLORED TO A | Task Team                |
| Add a new HFR network                                                                                                    |                             |                          |
| New network ID (network ID MUST be equal to the EDIOS Series ID of the HFR network):                                                                                                    |                             | Logout                   |
| An email will be sent to you with the updated details of your account.                                                                                                    | [                           | Edit your profile        |
|                                                                                                    |                             | Back to Network Web Form |
|                                                                                                    |                             |                          |
|                                                                                                    |                             |                          |
|                                                                                                    |                             |                          |
|                                                                                                    |                             |                          |
| CNR-ISMAR Institute of Marine Sciences - National Research Council of Italy :: S.S. Lerici / Forte Santa Teresa, 19032 Pozzuolo di Lerici (SP) - Italy<br>Web Form development :: Lorenzo Corgnati :: lorenzo.corgnati@sp.ismar.cnr.it |                             |                          |
|                                                                                                    |                             |                          |

The HFR network ID MUST be equal to the EDIOS Series ID of the HFR network

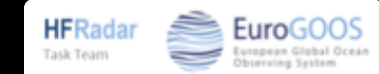

| EU HFR NODE - Data Entry Web Form                                                                                                    |                          |
|----------------------------------------------------------------------------------------------------|--------------------------|
| Neb Form for managing HFR network information                                                                                                    | Task Team                |
| Add a new HFR network                                                                                                    |                          |
| New network ID (network ID MUST be equal to the EDIOS Series ID of the HFR network):                                                                                                    | Logout                   |
| An email will be sent to you with the updated details of your account.                                                                                                    | Edit your profile        |
|                                                                                                    | Back to Network Web Form |
|                                                                                                    |                          |
|                                                                                                    |                          |
|                                                                                                    |                          |
|                                                                                                    |                          |
| CNR-ISMAR Institute of Marine Sciences - National Research Council of Italy :: S.S. Lerici / Forte Santa Teresa, 19032 Pozzuolo di Lerici (<br>Web Form development :: Lorenzo Corgnati :: lorenzo.corgnati@sp.ismar.cnr.it | SP) - italy              |

The HFR network ID MUST be equal to the EDIOS Series ID of the HFR network

The HFR network ID MUST contain the trigram HFR- as a prefix (e.g. HFR-Ibiza)

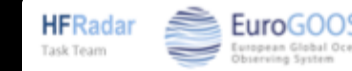
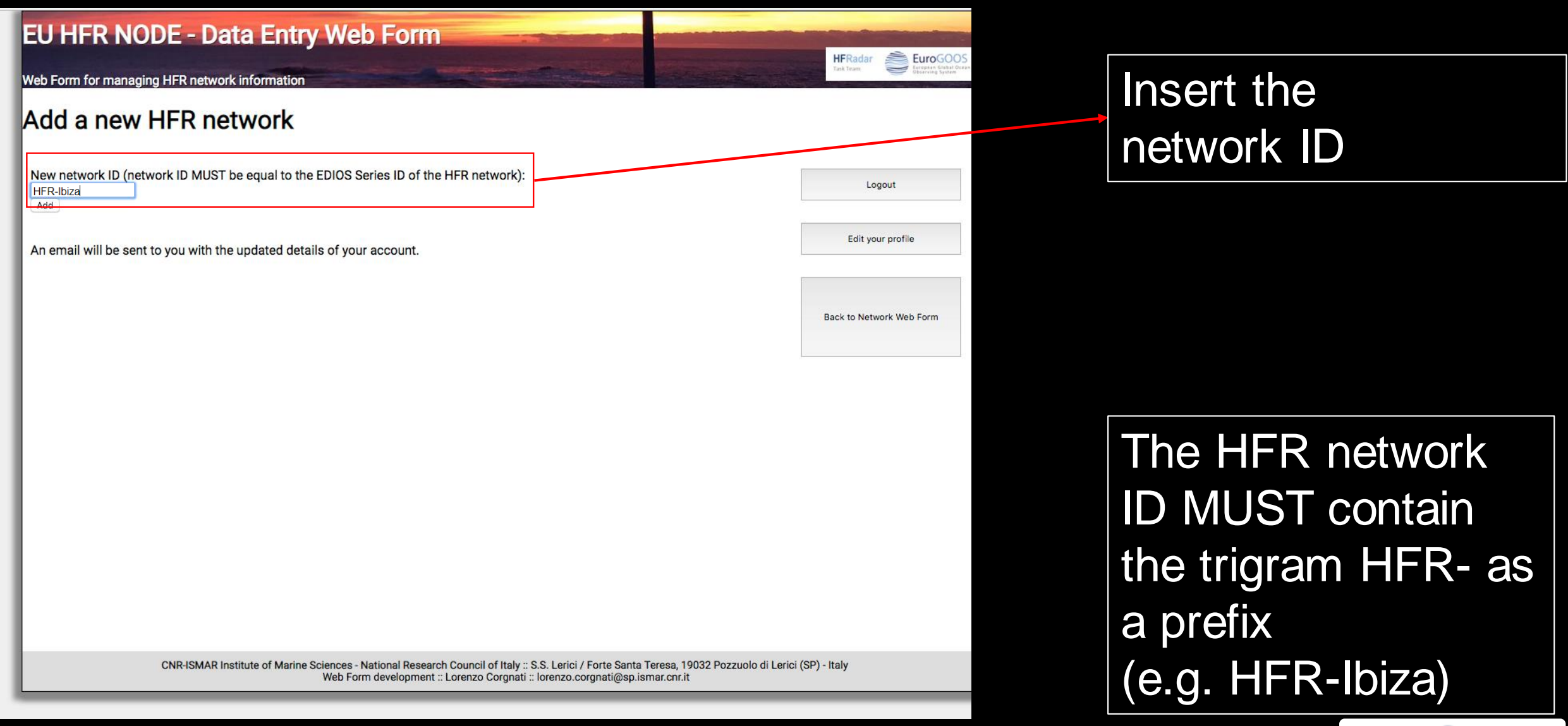

**HFRadar** 

Task Team

EuroGOO

| EU HFR NODE - Data Entry Web Form                                                                                                    |                          |
|----------------------------------------------------------------------------------------------------|--------------------------|
| Web Form for managing HFR network information                                                                                                    | Task Team                |
| Add a new HFR network                                                                                                    |                          |
| New network ID (network ID MUST be equal to the EDIOS Series ID of the HFR network):                                                                                                    | Logout                   |
| An email will be sent to you with the updated det <del>ails of</del> your account.                                                                                                    | Edit your profile        |
|                                                                                                    | Back to Network Web Form |
|                                                                                                    |                          |
|                                                                                                    |                          |
| CNR-ISMAR Institute of Marine Sciences - National Research Council of Italy :: S.S. Lerici / Forte Santa Teresa, 19032 Pozzuolo di Lerici<br>Web Form development :: Lorenzo Corgnati :: lorenzo.corgnati@sp.ismar.cnr.it | (SP) - Italy             |

You will receive an email with the details of your account updated with the new network

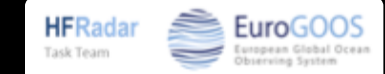

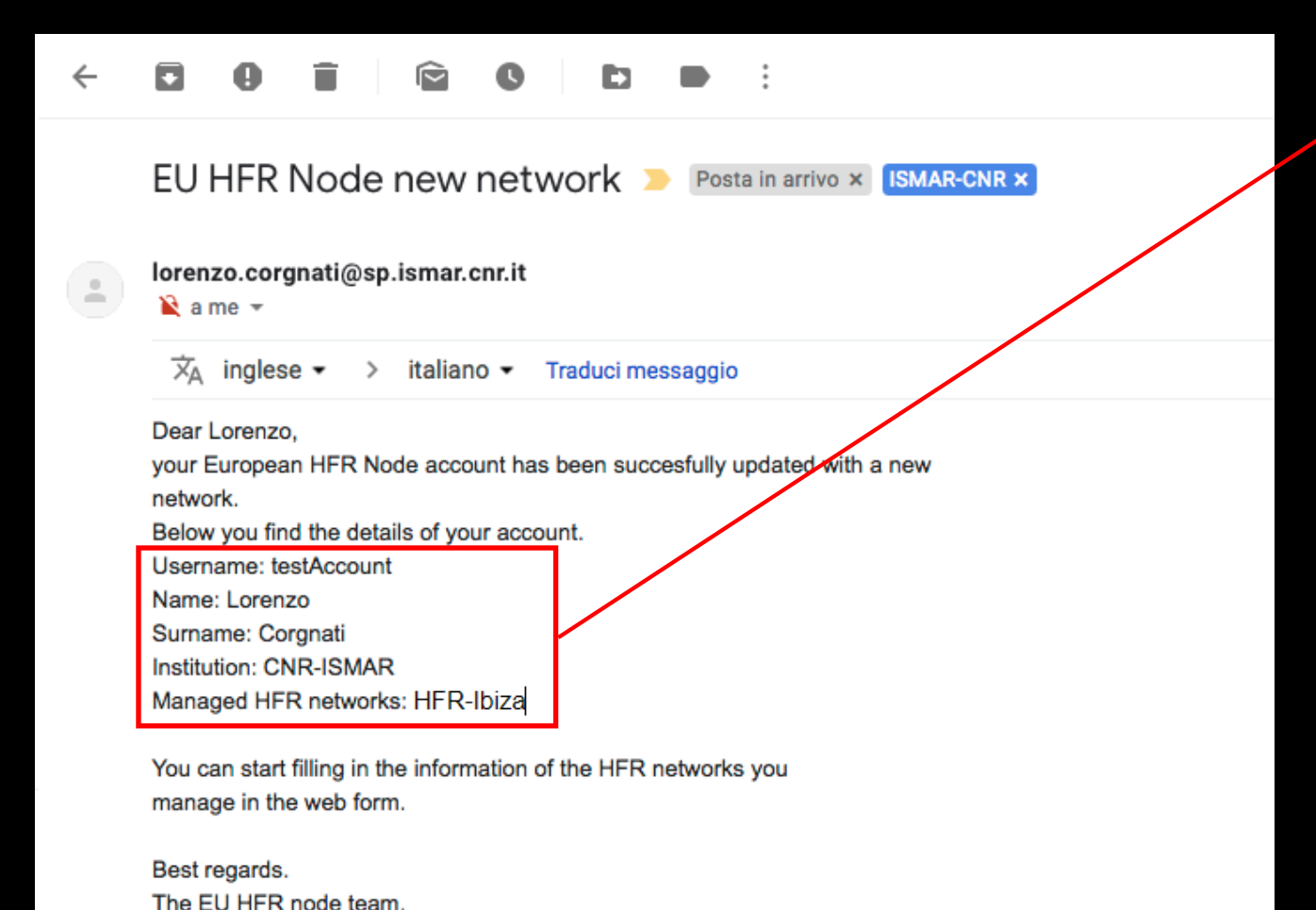

Details of your account

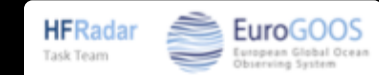

| ~ | 0 1 1 0 1 • :                                                                                                    |
|---|----------------------------------------------------------------------------------------------------|
|   | EU HFR Node new network > Posta in arrivo × ISMAR-CNR ×                                                                                                    |
|   | lorenzo.corgnati@sp.ismar.cnr.it<br>≩ a me ▼                                                                                                    |
|   | 🔀 inglese 🔹 > italiano 👻 Traduci messaggio                                                                                                    |
|   | Dear Lorenzo,<br>your European HFR Node account has been succesfully updated with a new<br>network.<br>Below you find the details of your account.<br>Username: testAccount<br>Name: Lorenzo<br>Surname: Corgnati<br>Institution: CNR-ISMAR<br>Managed HFR networks: HFR-Ibiza |

You can start filling in the information of the HFR networks you manage in the web form.

Best regards. The EU HFR node team.

#### New network you added

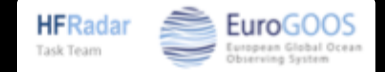

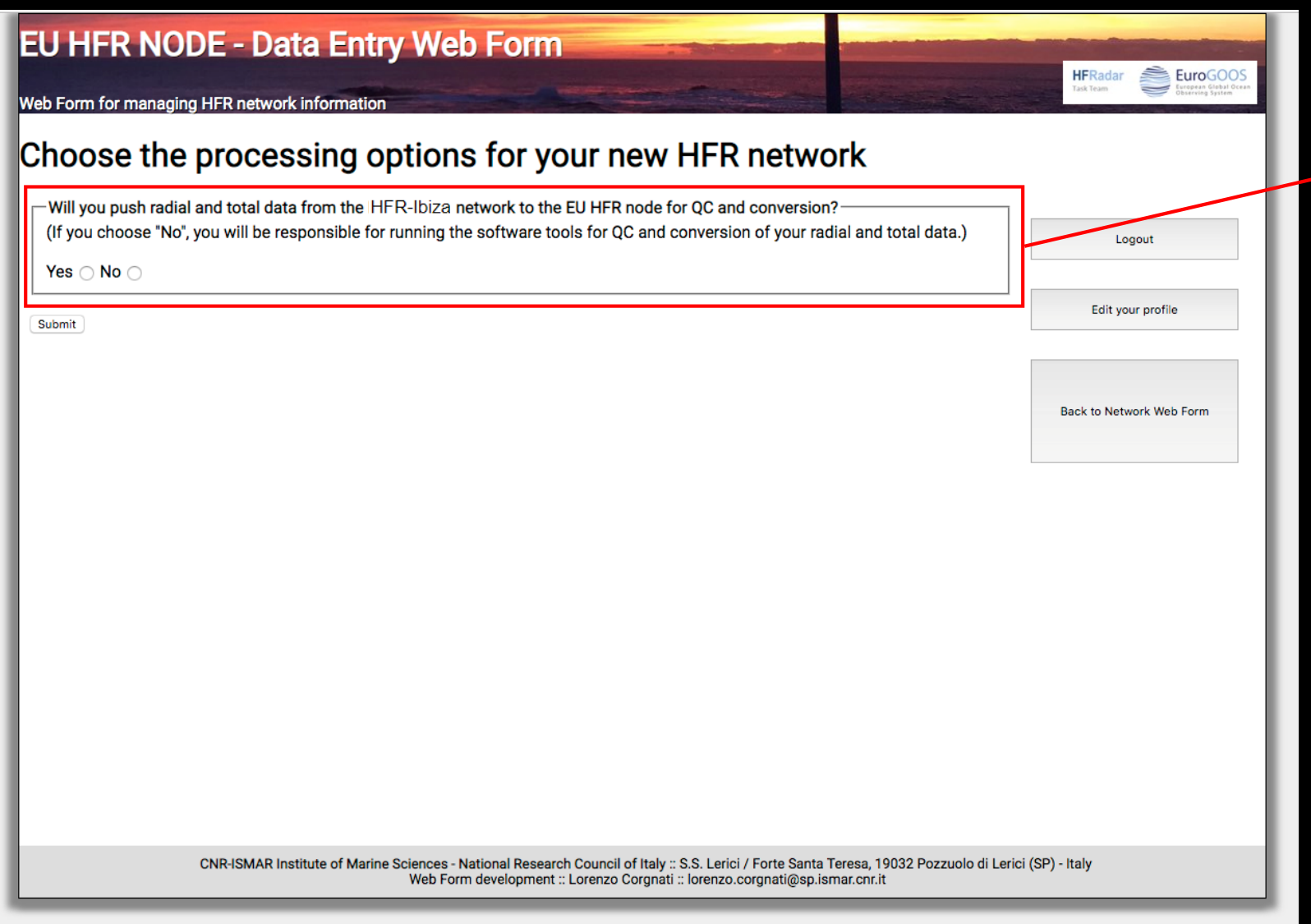

Choose your data processing option

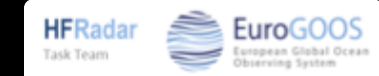

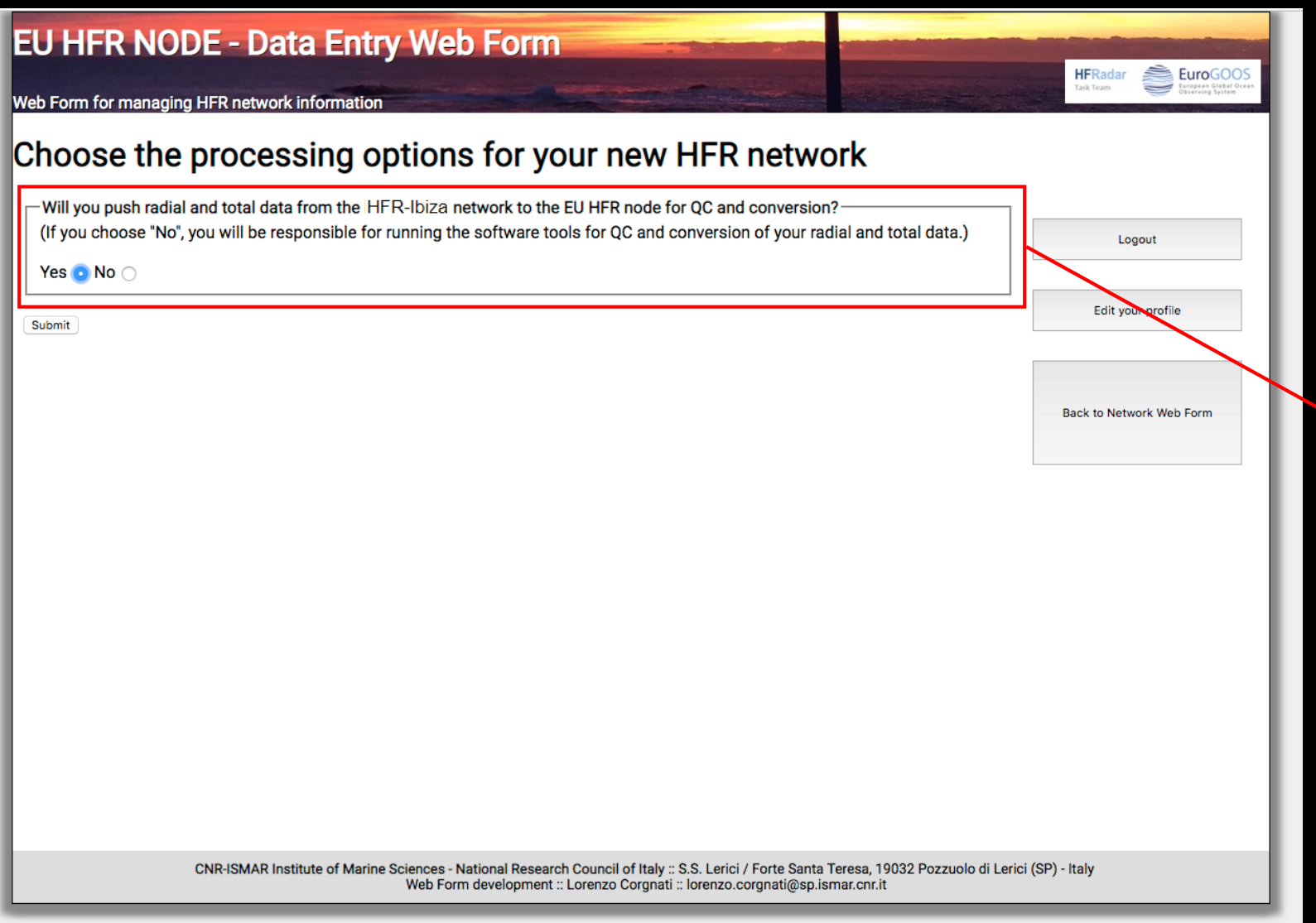

Choose your data processing option:

- YES if you push the data from the network to the EU HFR Node, where all the processing will be performed;
- NO if you will run the processing tools locally

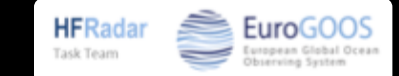

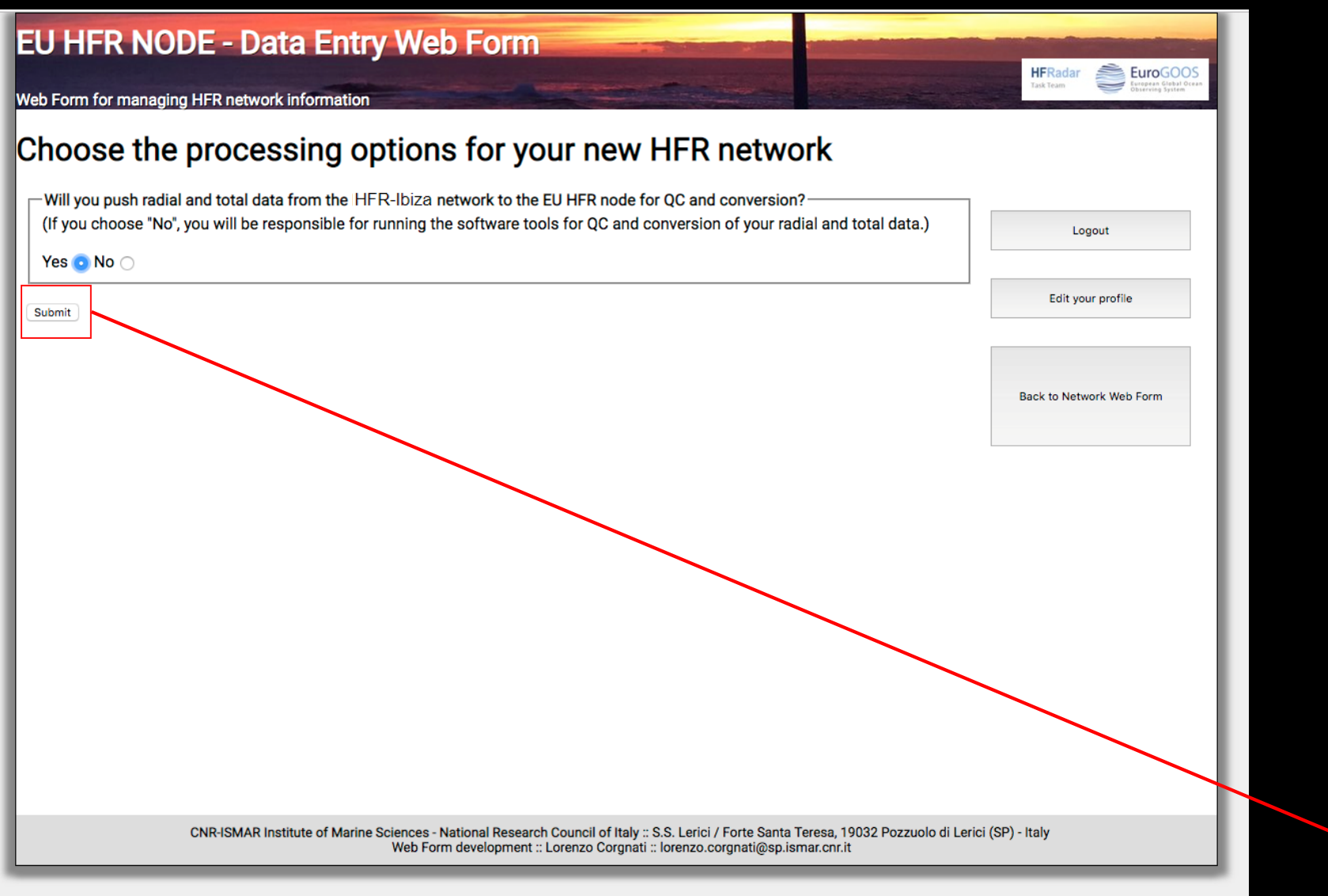

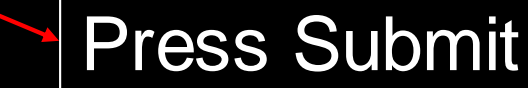

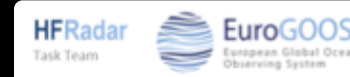

| EU HFR NODE - Data Entry Web Form                                  |                                                     |
|--------------------------------------------------------------------|-----------------------------------------------------|
| Web Form for managing HFR network information                      | Task Team Europase Global Ocean<br>Deserving System |
| HFR networks information                                           |                                                     |
| HFR-Ibiza<br>Add new network                                       |                                                     |
|                                                                    | Logout                                              |
| Please insert information about the network (* = mandatory fields) | Edit your profile                                   |
| Operational from (YYYY-MM-DD):                                     |                                                     |
| Operational to (YYYY-MM-DD):                                       |                                                     |
| EDIOS Series ID*:                                                  |                                                     |
| EDMO code*:                                                        |                                                     |
| Metadata page*:                                                    |                                                     |
| Direction of Arrival estimation method*:                           |                                                     |
| Calibration type*:                                                 |                                                     |
| Calibration link*:                                                 |                                                     |
| Last calibration date (YYYY-MM-DD):                                |                                                     |
| Title*:                                                            |                                                     |
| Summary*:                                                          |                                                     |

The drop-down menu lists the HFR networks you manage

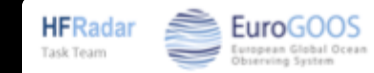

| EU HFR NODE - Data Entry Web Forr                                                                    | m                         |                   |  |
|----------------------------------------------------------------------------------------------------|---------------------------|-------------------|--|
| Web Form for managing HFR network information                                                        | Contraction of the second | Task Team         |  |
| HFR networks information                                                                             |                           |                   |  |
| HFR-Ibiza<br>Add new network<br>✓ Select the network                                                 |                           | Logout            |  |
| Please insert information about the network (* = mandatory fields)<br>Operational from (YYYY-MM-DD): |                           | Edit your profile |  |
| Operational to (YYYY-MM-DD):                                                                         |                           |                   |  |
| EDIOS Series ID*:                                                                                    |                           |                   |  |
| EDMO code*:                                                                                          |                           |                   |  |
| Metadata page*:                                                                                      |                           |                   |  |
| Direction of Arrival estimation method*:                                                             |                           |                   |  |
| Calibration type*:                                                                                   |                           |                   |  |
| Calibration link*:                                                                                   |                           |                   |  |
| Last calibration date (YYYY-MM-DD):                                                                  |                           |                   |  |
| Title*:                                                                                              |                           |                   |  |
| Summary*:                                                                                            |                           |                   |  |

Select the HFR network you want to edit

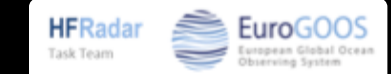

| EU HFR NODE - Data Entry Web Form                                                                    |                   |
|----------------------------------------------------------------------------------------------------|-------------------|
| Neb Form for managing HFR network information                                                        | Task Team         |
| HFR networks information                                                                             |                   |
| Select the network:                                                                                  | Logout            |
| Please insert information about the network (* = mandatory fields)<br>Operational from (YYYY-MM-DD): | Edit your profile |
| Operational to (YYYY-MM-DD):                                                                         |                   |
| EDIOS Series ID*:                                                                                    |                   |
| EDMO code*:                                                                                          |                   |
| Metadata page*:                                                                                      |                   |
| Direction of Arrival estimation method*:                                                             |                   |
| Calibration type*:                                                                                   |                   |
| Calibration link*:                                                                                   |                   |
| Last calibration date (YYYY-MM-DD):                                                                  |                   |
| Title*:                                                                                              |                   |
| Summary*:                                                                                            |                   |

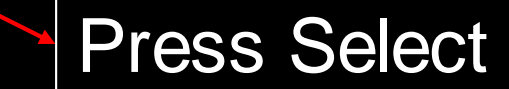

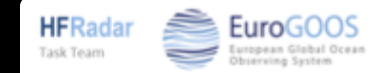

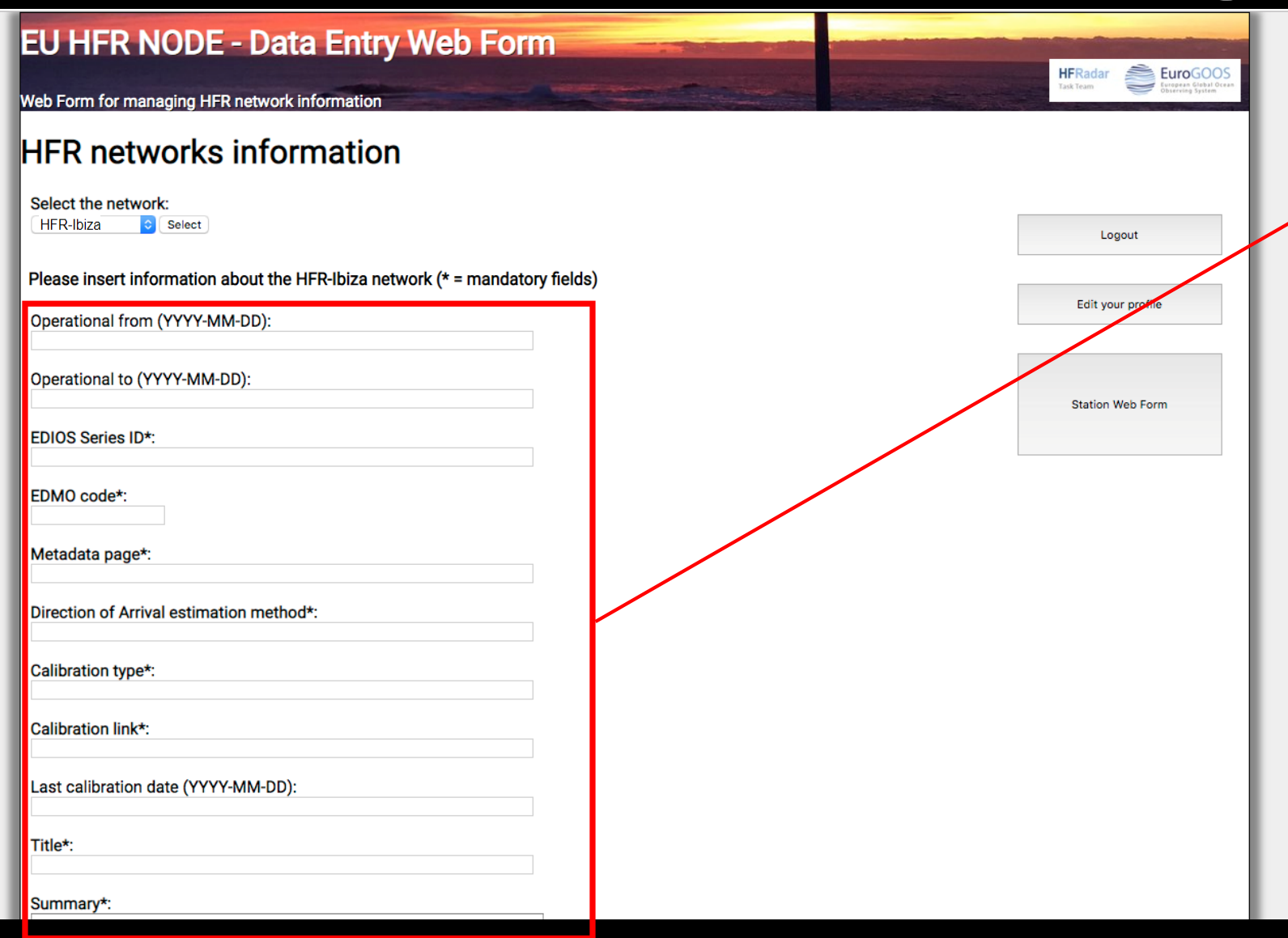

Mandatory fields are marked with \*

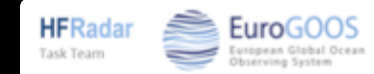

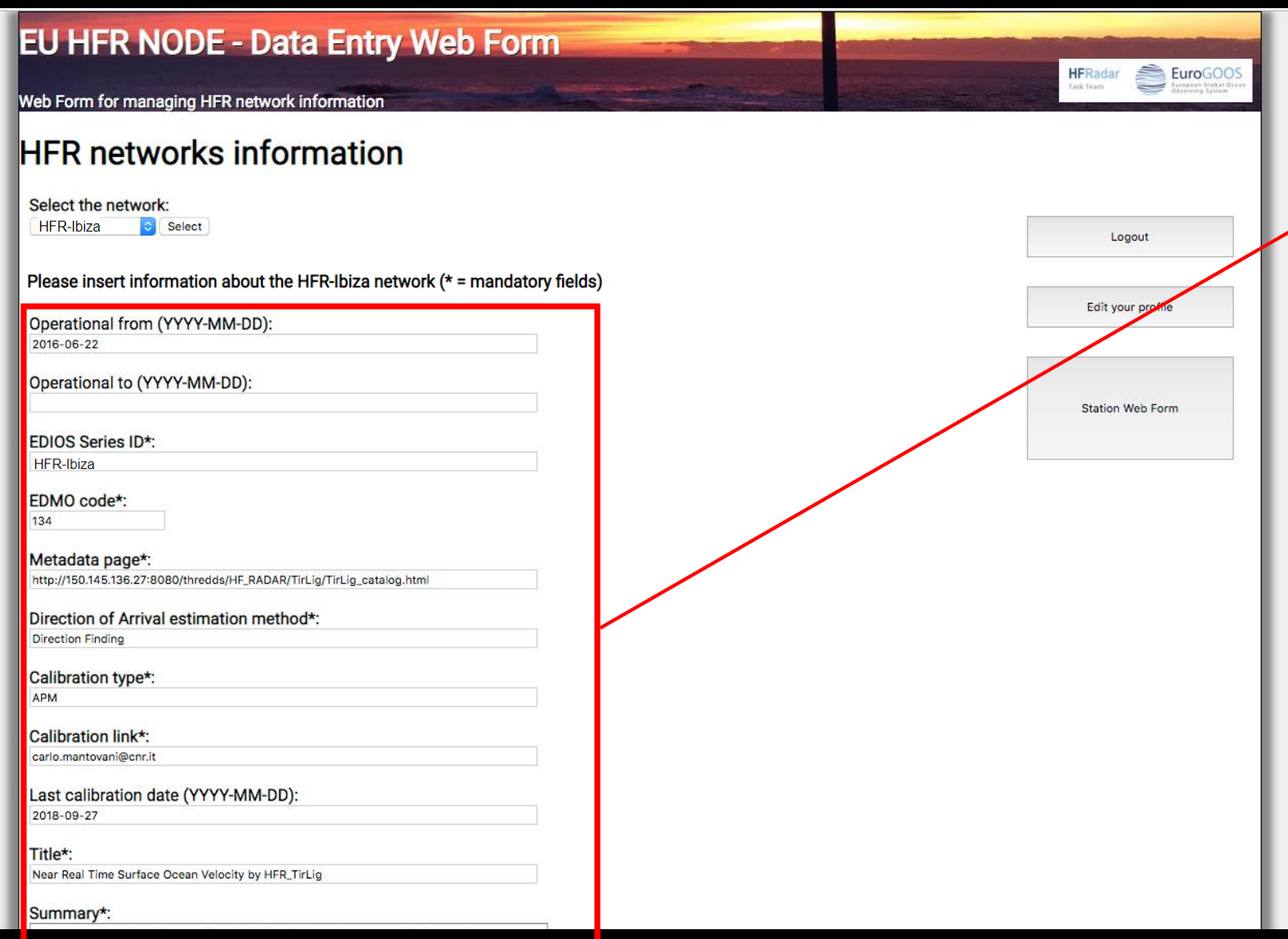

Mandatory fields are marked with \*

Please refer to the Jerico-Next deliverable D5.14 for the meanings of the fields

Pop-ups will guide you in correcting what is wrong.

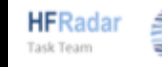

| Comment:                                                                                                    |                  |
|----------------------------------------------------------------------------------------------------|------------------|
| Individual stes onto a cartesian grid. The final product is a map of the horizontal components<br>of the ocean currents on a regular grid in the area of overlap of two or more radar stations.                                        |                  |
|                                                                                                    | For radial       |
| HFR network name:                                                                                                    |                  |
|                                                                                                    | Combination into |
| Mediterranean Sea                                                                                                    |                  |
| Geospatial longitude minimum (decimal degrees)*:                                                                                                    | total velocity   |
| 9,2                                                                                                    |                  |
| Geospatial longitude maximum (decimal degrees)*:                                                                                                    |                  |
| Geospatial latitude minimum (decimal degrees)*: 43,68                                                                                                    |                  |
| Geospatial latitude maximum (decimal degrees)*:                                                                                                    |                  |
| Grid resolution (km):                                                                                                    |                  |
| Region bigram:                                                                                                    |                  |
| MO                                                                                                    |                  |
| Combination search radius (km):                                                                                                    |                  |
| Total files input folder path:                                                                                                    |                  |
| Total netCDF output files folder path:                                                                                                    |                  |
| /Users/reverendo/Documents/CNR/RADAR/DATI/Reprocessing_HFR_Combiner_TirLig_TEST/RI                                                                                                    |                  |
| Total mat output files folder path:<br>//Jsers/reverendo/Documents/CNR/RADAR/DATI/Reprocessing HER Compiner TirLig TEST/RI                                                                                                    |                  |
| Save                                                                                                    |                  |
| CNR-ISMAR Institute of Marine Sciences - National Research Council of Italy :: S.S. Lerici / Forte Santa Teresa, 19032 Pozzuolo di Lerici (SP) - Italy<br>Web Form development :: Lorenzo Corgnati :: lorenzo.corgnati@sp.ismar.cnr.it |                  |

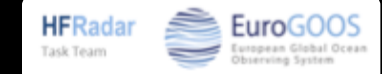

| 2      | - | - | - | -  |  |
|--------|---|---|---|----|--|
| .0     | m | m | ρ | nı |  |
| $\sim$ |   |   | ~ |    |  |

Total velocities are derived using least square fit that maps radial velocities measured from individual sites onto a cartesian grid. The final product is a map of the horizontal components of the ocean currents on a regular grid in the area of overlap of two or more radar stations.

HFR network name:

ISMAR\_HFR\_TirLig

Area:

Mediterranean Sea

Geospatial longitude minimum (decimal degrees)\*: 9,2

Geospatial longitude maximum (decimal degrees)\*:

Geospatial latitude minimum (decimal degrees)\*: 43,68

Geospatial latitude maximum (decimal degrees)\*:

Grid resolution (km):

Region bigram:

мо

Combination search radius (km):

Total files input folder path:

Total netCDF output files folder path: /Users/reverendo/Documents/CNR/RADAR/DATI/Reprocessing\_HFR\_Combiner\_TirLig\_TEST/R

Total mat output files folder path:

/Users/reverendo/Documents/CNR/RADAR/DATI/Reprocessing\_HFR\_Combiner\_TirLig\_TEST/RI

CNR-ISMAR Institute of Marine Sciences - National Research Council of Italy :: S.S. Lerici / Forte Santa Teresa, 19032 Pozzuolo di Lerici (SP) - Italy Web Form development :: Lorenzo Corgnati :: lorenzo.corgnati@sp.ismar.cnr.it If you run the processing locally, you have to insert the full path of your input and output data folders

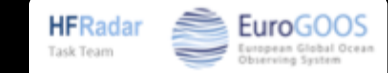

#### Comment:

Total velocities are derived using least square fit that maps radial velocities measured from individual sites onto a cartesian grid. The final product is a map of the horizontal components of the ocean currents on a regular grid in the area of overlap of two or more radar stations.

HFR network name:

ISMAR\_HFR\_TirLig

Area:

Mediterranean Sea

Geospatial longitude minimum (decimal degrees)\*: 9,2

Geospatial longitude maximum (decimal degrees)\*:

Geospatial latitude minimum (decimal degrees)\*:

Geospatial latitude maximum (decimal degrees)\*:

Grid resolution (km):

Region bigram:

2

MO

Combination search radius (km):

3

Total files input folder path:

Total netCDF output files folder path: /Users/reverendo/Documents/CNR/RADAR/DATI/Reprocessing\_HFR\_Combiner\_TirLig\_TEST/RI

Total mat output files folder path: /Users/reverendo/Documents/CNR/RADAR/DATI/Reprocessing\_HFR\_Combiner\_TirLig\_TEST/RI

Save

CNR-ISMAR Institute of Marine Sciences - National Research Council of Italy :: S.S. Lerici / Forte Santa Teresa, 19032 Pozzuolo di Lerici (SP) - Italy Web Form development :: Lorenzo Corgnati :: lorenzo.corgnati@sp.ismar.cnr.it Press Save

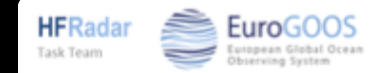

| EU HFR NODE - Data Entry Web Forr                                  | m |   | uro de               | Eurocooc                                  |
|--------------------------------------------------------------------|---|---|----------------------|-------------------------------------------|
| Web Form for managing HFR network information                      |   |   | HFRAdar<br>Task Team | European Global Ocean<br>Observieg System |
| HFR networks information                                           |   |   |                      |                                           |
| Select the network:                                                |   |   | Lo                   | gout                                      |
| Please insert information about the network (* = mandatory fields) |   | Γ |                      |                                           |
| Operational from (YYYY-MM-DD):                                     |   |   | Edit yo              | ur profile                                |
| Operational to (YYYY-MM-DD):                                       |   |   |                      |                                           |
| EDIOS Series ID*:                                                  |   |   |                      |                                           |
| EDMO code*:                                                        |   |   |                      |                                           |
| Metadata page*:                                                    |   |   |                      |                                           |
| Direction of Arrival estimation method*:                           |   |   |                      |                                           |
| Calibration type*:                                                 |   |   |                      |                                           |
| Calibration link*:                                                 |   |   |                      |                                           |
| Last calibration date (YYYY-MM-DD):                                |   |   |                      |                                           |
| Title*:                                                            |   |   |                      |                                           |
| Summary*:                                                          |   |   |                      |                                           |

You can request the management permits for an existing network from the "Edit your profile" page

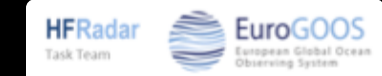

| EU HFR NODE - Data Entry Web Forn                                              | 1                                                                                                    |                                                |                                               |
|--------------------------------------------------------------------------------|----------------------------------------------------------------------------------------------------|------------------------------------------------|-----------------------------------------------|
| Web Form for managing HFR network information                                  | Constanting of the second                                                                                 |                                                | Task Team                                     |
| Edit your profile                                                              |                                                                                                    |                                                |                                               |
| Please edit your information                                                   |                                                                                                    |                                                |                                               |
| Username: testAccount                                                          |                                                                                                    |                                                | Logout                                        |
| Password:                                                                      |                                                                                                    |                                                | Back to homepage                              |
| Name:<br>Lorenzo                                                               |                                                                                                    |                                                |                                               |
| Surname:<br>Corgnati                                                           |                                                                                                    |                                                | Request the management of an existing network |
| Institution:<br>CNR-ISMAR                                                      |                                                                                                    | L                                              |                                               |
| Email:<br>lorenzo.corgnati@gmail.com                                           |                                                                                                    |                                                |                                               |
| Confirm email:                                                                 |                                                                                                    |                                                |                                               |
| Network IDs:                                                                   |                                                                                                    |                                                |                                               |
|                                                                                |                                                                                                    |                                                |                                               |
|                                                                                |                                                                                                    |                                                |                                               |
|                                                                                |                                                                                                    |                                                |                                               |
| CNR-ISMAR Institute of Marine Sciences - National Reser<br>Web Form developmer | arch Council of Italy :: S.S. Lerici / Forte Santa T<br>nt :: Lorenzo Corgnati :: lorenzo.corgnati@sp.isu | Feresa, 19032 Pozzuolo di Lerici<br>mar.cnr.it | (SP) - Italy                                  |

Click on the "Request the management of an existing network" button

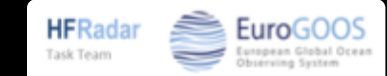

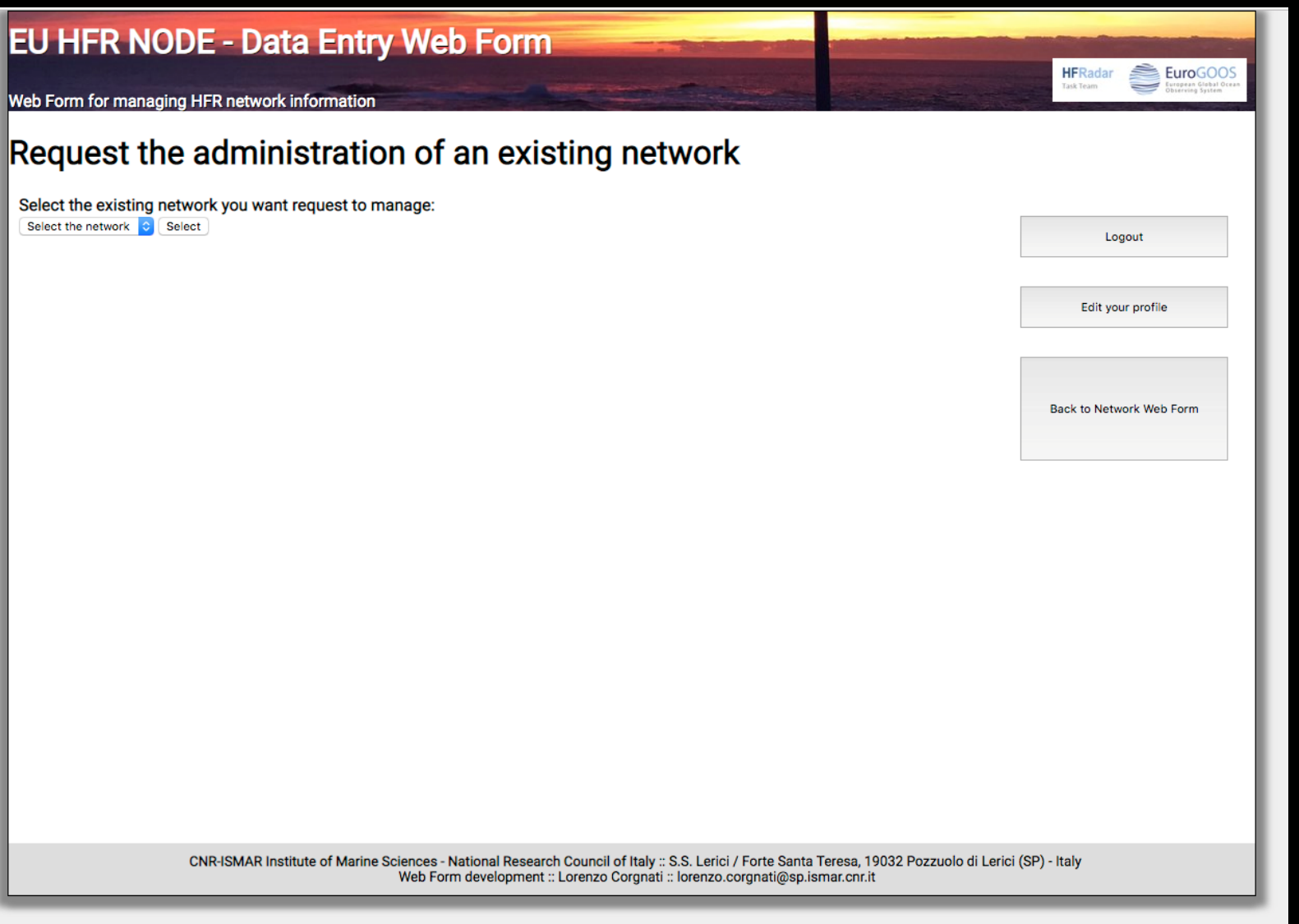

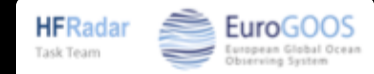

| EU HFR NODE - Data Entry Web Form Web Form for managing HFR network information                                                                                                    | HFRadar<br>Taxi Team                                    |
|----------------------------------------------------------------------------------------------------|---------------------------------------------------------|
| HFR.GOM<br>HFR.Totig<br>HFR.Titig<br>Select the network you<br>Select the network                                                                                                    | Logout<br>Edit your profile<br>Back to Network Web Form |
| CNR-ISMAR Institute of Marine Sciences - National Research Council of Italy :: S.S. Lerici / Forte Santa Teresa, 19032 Pozzuc<br>Web Form development :: Lorenzo Corgnati :: lorenzo.corgnati@sp.ismar.cnr.it | olo di Lerici (SP) - Italy                              |

Select the network you want to ask permits for

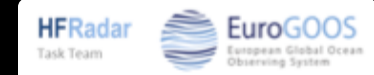

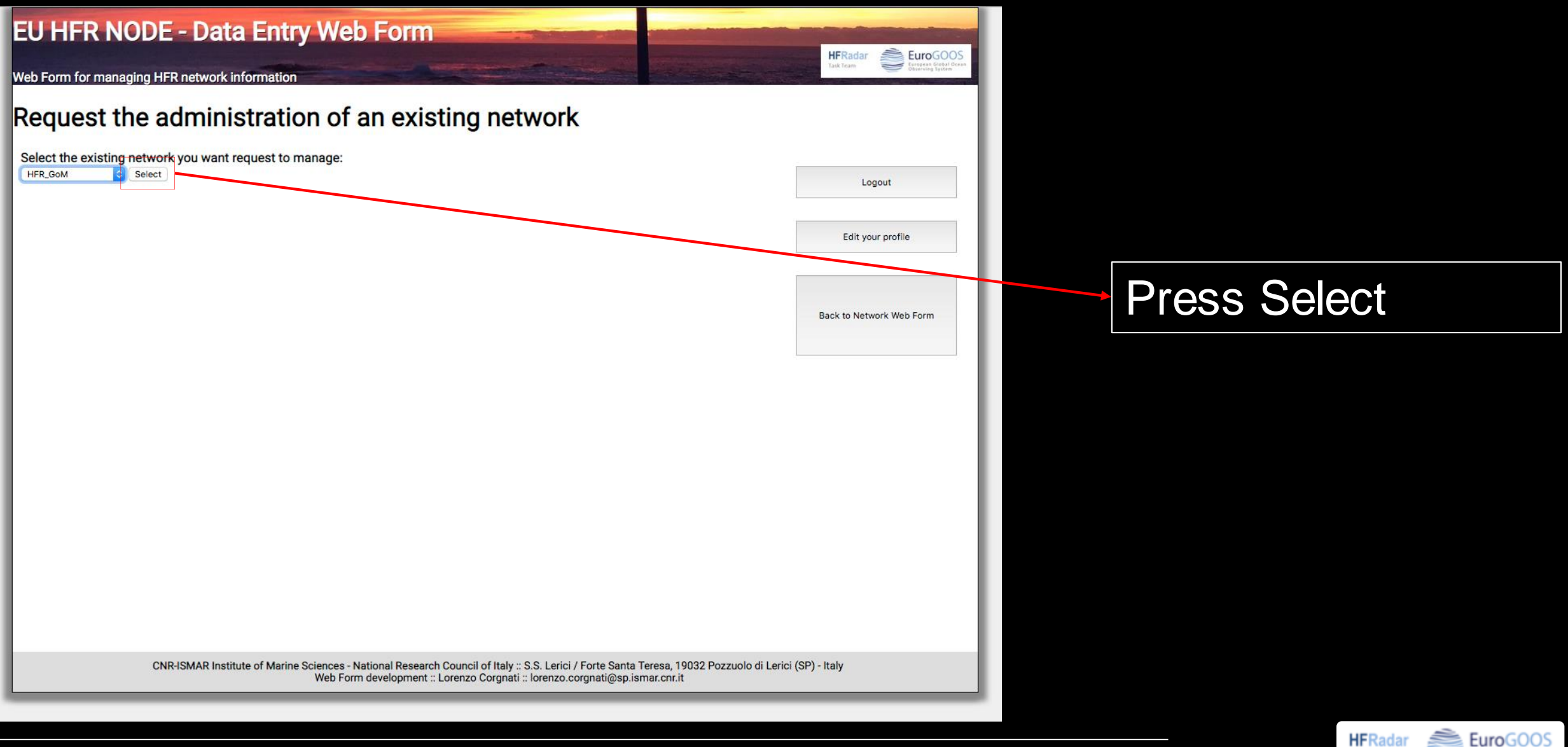

Task Team

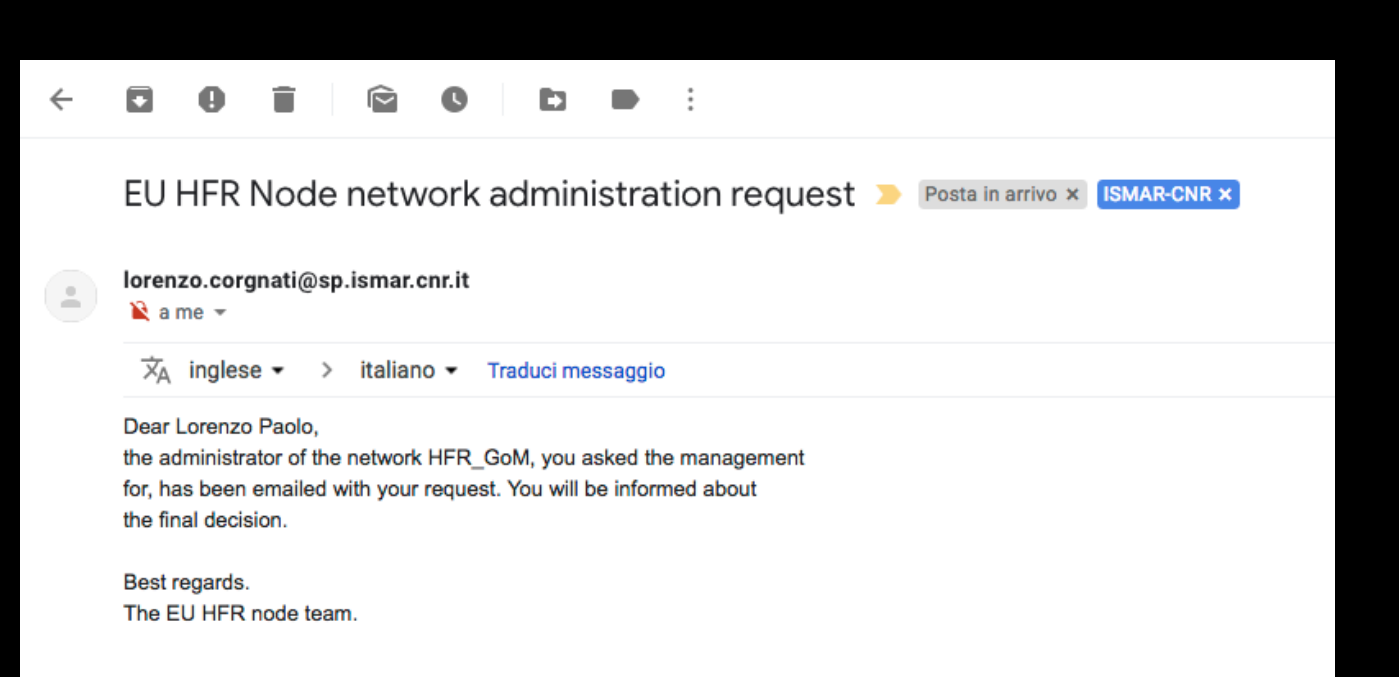

You will receive an email notifying your request

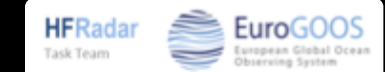

#### Da Me🚖

Oggetto EU HFR Node network administration request

🗛 Me😭

Cc Me😭

Dear Lorenzo, Lorenzo Paolo Corgnati from CNR-ISMAR requested the management permits for the network HFR\_GoM. Please inform the EU HFR node team about your decision by writing to <u>lorenzo.corgnati@sp.ismar.cnr.it</u>

Best regards. The EU HFR node team. The administrator of the HFR network you asked the permits for and the system administrator will receive an email notifying your request

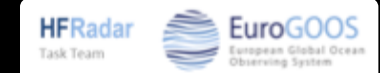

#### Da Me🚖

Oggetto EU HFR Node network administration request

🗛 Me😭

Cc Me😭

Dear Lorenzo, Lorenzo Paolo Corgnati from CNR-ISMAR requested the management permits for the network HFR\_GoM. Please inform the EU HFR node team about your decision by writing to <u>lorenzo.corgnati@sp.ismar.cnr.it</u>

Best regards. The EU HFR node team. The administrator of the HFR network you asked the permits for and the system administrator will receive an email notifying your request

You will be contacted when a decision is taken

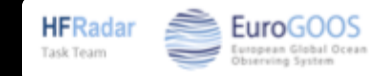

| EU HFR NODE - Data Entry Web Forr                                                                    | m | HFRadar SuroGOOS  |
|----------------------------------------------------------------------------------------------------|---|-------------------|
| Web Form for managing HFR network information                                                        |   | Task Team         |
| HFR networks information Select the network: Select the network Select                               |   | Locout            |
| Please insert information about the network (* = mandatory fields)<br>Operational from (YYYY-MM-DD): |   | Edit your profile |
| Operational to (YYYY-MM-DD):                                                                         |   |                   |
| EDIOS Series ID*:                                                                                    |   |                   |
| EDMO code*:                                                                                          |   |                   |
| Metadata page*:                                                                                      |   |                   |
| Direction of Arrival estimation method*:                                                             |   |                   |
| Calibration type*:                                                                                   |   |                   |
| Calibration link*:                                                                                   |   |                   |
| Last calibration date (YYYY-MM-DD):                                                                  |   |                   |
| Title*:                                                                                              |   |                   |
| Summary*:                                                                                            | 7 |                   |

The drop-down menu lists the HFR network you manage

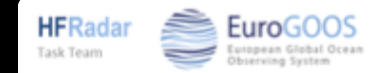

| EU HFR NODE - Data Entry Web Form                                  | UEBada Succession |
|--------------------------------------------------------------------|-------------------|
| Web Form for managing HFR network information                      | Task Team         |
| HFR networks information                                           |                   |
| HFR-Ibiza<br>Add new network<br>✓ Select the network<br>Select     | Logout            |
| Please insert information about the network (* = mandatory fields) | Edit your profile |
| Operational from (YYYY-MM-DD):                                     |                   |
| Operational to (YYYY-MM-DD):                                       |                   |
| EDIOS Series ID*:                                                  |                   |
| EDMO code*:                                                        |                   |
| Metadata page*:                                                    |                   |
| Direction of Arrival estimation method*:                           |                   |
| Calibration type*:                                                 |                   |
| Calibration link*:                                                 |                   |
| Last calibration date (YYYY-MM-DD):                                |                   |
| Title*:                                                            |                   |
| Summary*:                                                          |                   |

The drop-down menu lists the HFR network you manage

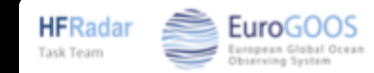

| EU HFR NODE - Data Entry Web Forr                                  | n | UEDada: DemoConc  |
|--------------------------------------------------------------------|---|-------------------|
| Web Form for managing HFR network information                      |   | Tak Team          |
| HFR networks information                                           |   |                   |
| HFR-Ibiza<br>Add new network<br>✓ Select the network               |   | Logout            |
| Please insert information about the network (* = mandatory fields) |   |                   |
| Operational from (YYYY-MM-DD):                                     |   | Edit your profile |
| Operational to (YYYY-MM-DD):                                       |   |                   |
| EDIOS Series ID*:                                                  |   |                   |
| EDMO code*:                                                        |   |                   |
| Metadata page*:                                                    |   |                   |
| Direction of Arrival estimation method*:                           |   |                   |
| Calibration type*:                                                 |   |                   |
| Calibration link*:                                                 |   |                   |
| Last calibration date (YYYY-MM-DD):                                |   |                   |
| Title*:                                                            |   |                   |
| Summary*:                                                          | _ |                   |

Select the HFR network of the station you want to edit

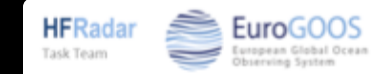

| EU HFR NODE - Data Entry Web Form                                                                    |                                                  |
|----------------------------------------------------------------------------------------------------|--------------------------------------------------|
| Web Form for managing HFR network information                                                        | Task Team European Cleak Ocan<br>Discrete System |
| HFR networks information                                                                             |                                                  |
| Select the network:                                                                                  | Logout                                           |
| Please insert information about the network (* = mandatory fields)<br>Operational from (YYYY-MM-DD): | Edit your profile                                |
| Operational to (YYYY-MM-DD):                                                                         |                                                  |
| EDIOS Series ID*:                                                                                    |                                                  |
| EDMO code*:                                                                                          |                                                  |
| Metadata page*:                                                                                      |                                                  |
| Direction of Arrival estimation method*:                                                             |                                                  |
| Calibration type*:                                                                                   |                                                  |
| Calibration link*:                                                                                   |                                                  |
| Last calibration date (YYYY-MM-DD):                                                                  |                                                  |
| Title*:                                                                                              |                                                  |
| Summary*:                                                                                            |                                                  |

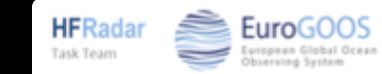

| EU HFR NODE - Data Entry Web Form                                                         |                      |
|-------------------------------------------------------------------------------------------|----------------------|
| Web Form for managing HFR network information                                             | HFRadar<br>Tark Team |
| HFR networks information                                                                  |                      |
| Select the network:                                                                       | Logout               |
| Please insert information about the HFR-Ibiza network (* = mandatory fields)              | Edit your profile    |
| Operational from (YYYY-MM-DD):<br>2016-06-22                                              |                      |
| Operational to (YYYY-MM-DD):                                                              | Station Web Form     |
| EDIOS Series ID*:<br>HFR-Ibiza                                                            |                      |
| EDMO code*:<br>134                                                                        |                      |
| Metadata page*:<br>http://150.145.136.27:8080/thredds/HF_RADAR/TirLig/TirLig_catalog.html |                      |
| Direction of Arrival estimation method*:<br>Direction Finding                             |                      |
| Calibration type*:                                                                        |                      |
| Calibration link*:                                                                        |                      |
| carlo.mantovani@cnr.it                                                                    |                      |
| Last calibration date (YYYY-MM-DD):                                                       |                      |
| 2010-05-27                                                                                |                      |
| Title*:<br>Near Real Time Surface Ocean Velocity by HFR_TirLig                            |                      |
| Summand                                                                                   |                      |

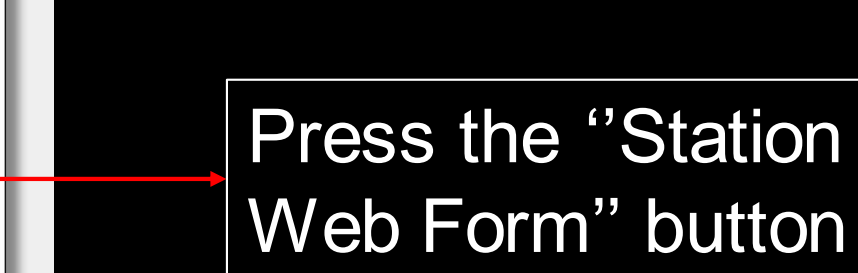

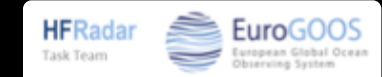

# The HFR station management page

| EU HFR NODE - Data Entry Web Form                                                         | HFRadar 🚔 EuroGOOS                                  |
|-------------------------------------------------------------------------------------------|-----------------------------------------------------|
| Web Form for managing HFR network information                                             | Task Team European Clebal Ocean<br>Observing System |
| HFR stations information                                                                  |                                                     |
| Select the station:<br>Select the station Select                                          | Logout                                              |
| Please insert information about the station from HFR-Ibiza network (* = mandatory fields) |                                                     |
| Network ID: HFR-Ibiza                                                                     | Edit your profile                                   |
| Station full name:                                                                        | Back to Network Web Form                            |
| Site longitude (decimal degrees):                                                         |                                                     |
| Site latitude (decimal degrees):                                                          |                                                     |
| Operational from (YYYY-MM-DD):                                                            |                                                     |
| Operational to (YYYY-MM-DD):                                                              |                                                     |
| Manufacturer:                                                                             |                                                     |
| Transmit central frequency (MHz):                                                         |                                                     |
| Radial QC velocity threshold (m/s):                                                       | I                                                   |
| Radial QC variance threshold (m/s):                                                       | I                                                   |

The drop-down menu lists the stations of the HFR networks you manage

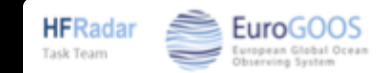

# The HFR station management page

| EU HFR NODE - Data Entry Web Form                                                         |                          |
|-------------------------------------------------------------------------------------------|--------------------------|
| Web Form for managing HFR network information                                             | Task Team                |
| HFR stations information                                                                  |                          |
| Add new station<br>Select the station                                                     | Logout                   |
| Please insert information about the station from HFR-Ibiza network (* = mandatory fields) | Edit your profile        |
| Station full name:                                                                        |                          |
|                                                                                           | Back to Network Web Form |
| Site longitude (decimal degrees):                                                         |                          |
| Site latitude (decimal degrees):                                                          |                          |
| Operational from (YYYY-MM-DD):                                                            |                          |
| Operational to (YYYY-MM-DD):                                                              |                          |
| Manufacturer:                                                                             |                          |
| Transmit central frequency (MHz):                                                         |                          |
| Radial QC velocity threshold (m/s):                                                       |                          |
| Radial QC variance threshold (m/s):                                                       |                          |

The drop-down menu lists the stations of the HFR networks you manage

In case you did not register any HFR station yet, the drop-down menu is empty

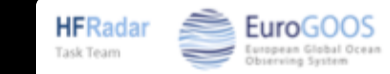

| EU HFR NODE - Data Entry Web Form                                                                                  | HERadar 🚔 EuroGOOS                                  |
|----------------------------------------------------------------------------------------------------|-----------------------------------------------------|
| Web Form for managing HFR network information                                                                      | Task Team European Gibbil Ocean<br>Observing System |
| HFR stations information                                                                                           |                                                     |
| Add new station<br>Select the station Select                                                                       | Logout                                              |
| Please insert information about the station from HFR-Ibiza network (* = mandatory fields)<br>Network ID: HFR-Ibiza | Edit your profile                                   |
| Station full name:                                                                                                 | Back to Network Web Form                            |
| Site longitude (decimal degrees): Site latitude (decimal degrees):                                                 |                                                     |
| Operational from (YYYY-MM-DD):                                                                                     |                                                     |
| Operational to (YYYY-MM-DD):<br>Manufacturer:                                                                      |                                                     |
| Transmit central frequency (MHz):                                                                                  |                                                     |
| Radial QC velocity threshold (m/s):                                                                                |                                                     |
|                                                                                                    |                                                     |

To add a new HFR station, select "Add new station"

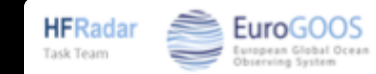

| EU HFR NODE - Data Entry Web Form                                                                                  |                                                                    |
|----------------------------------------------------------------------------------------------------|--------------------------------------------------------------------|
| Neb Form for managing HFR network information                                                                      | HFRadar<br>Task Team Europeas Clubble Create<br>Description System |
| HFR stations information                                                                                           |                                                                    |
| Select the station:<br>Add new station Select                                                                      | Logout                                                             |
| Please insert information about the station from HFR-Ibiza network (* = mandatory fields)<br>Network ID: HFR-Ibiza | Edit your profile                                                  |
| Station full name:                                                                                                 |                                                                    |
|                                                                                                    | Back to Network Web Form                                           |
| Site Ingitude (decimal degrees):                                                                                   |                                                                    |
| Operational from (YYYY-MM-DD):                                                                                     |                                                                    |
| Operational to (YYYY-MM-DD):                                                                                       |                                                                    |
| Manufacturer:                                                                                                    |                                                                    |
| Transmit central frequency (MHz):                                                                                  |                                                                    |
| Radial QC velocity threshold (m/s):                                                                                |                                                                    |
| Radial QC variance threshold (m/s):                                                                                |                                                                    |

Press Select

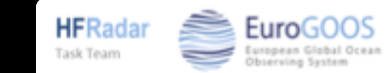

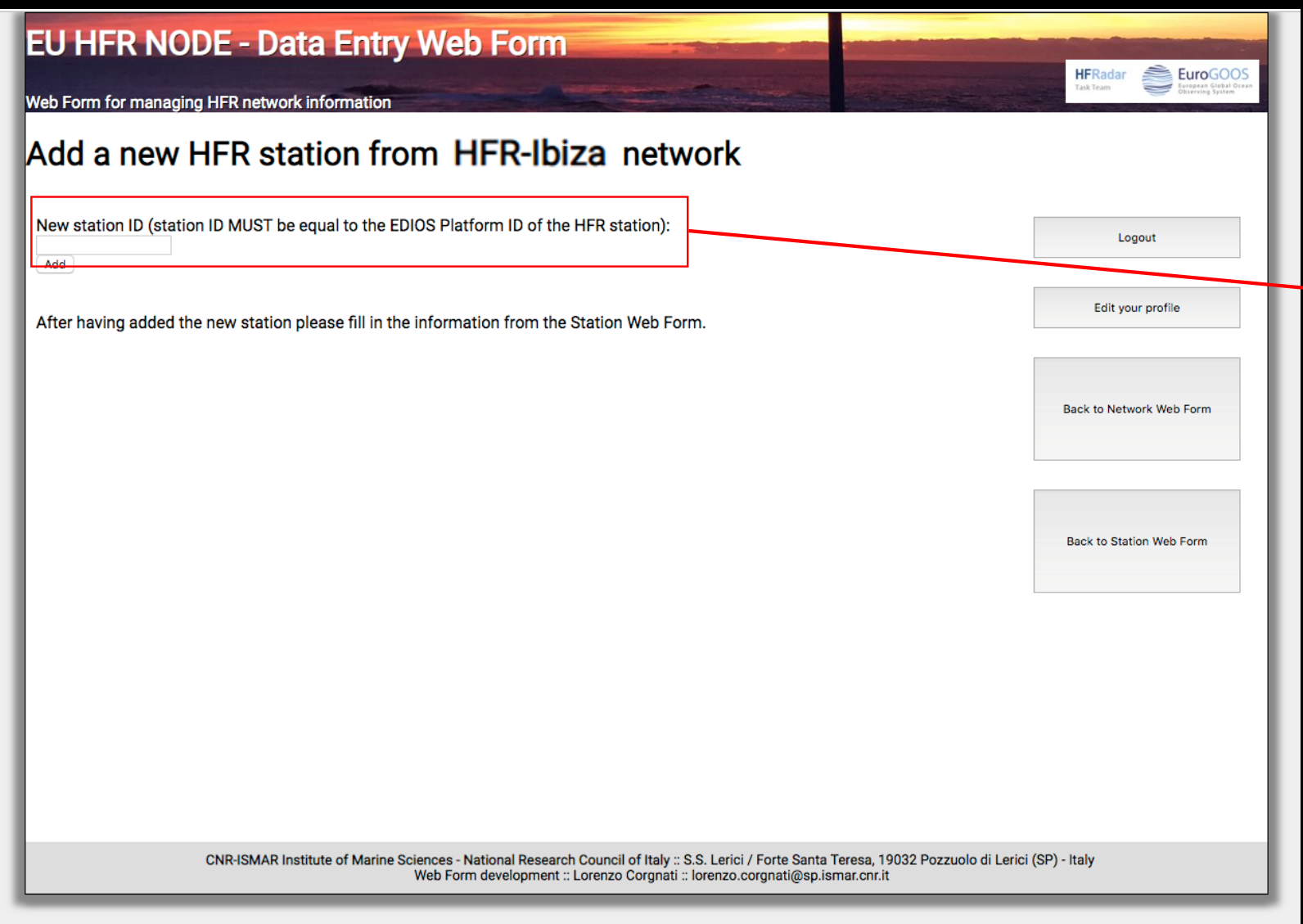

The HFR station ID (typycally a 4-digit code, e.g. HIGE) MUST be equal to the EDIOS Platform ID of the HFR station

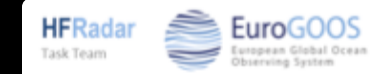

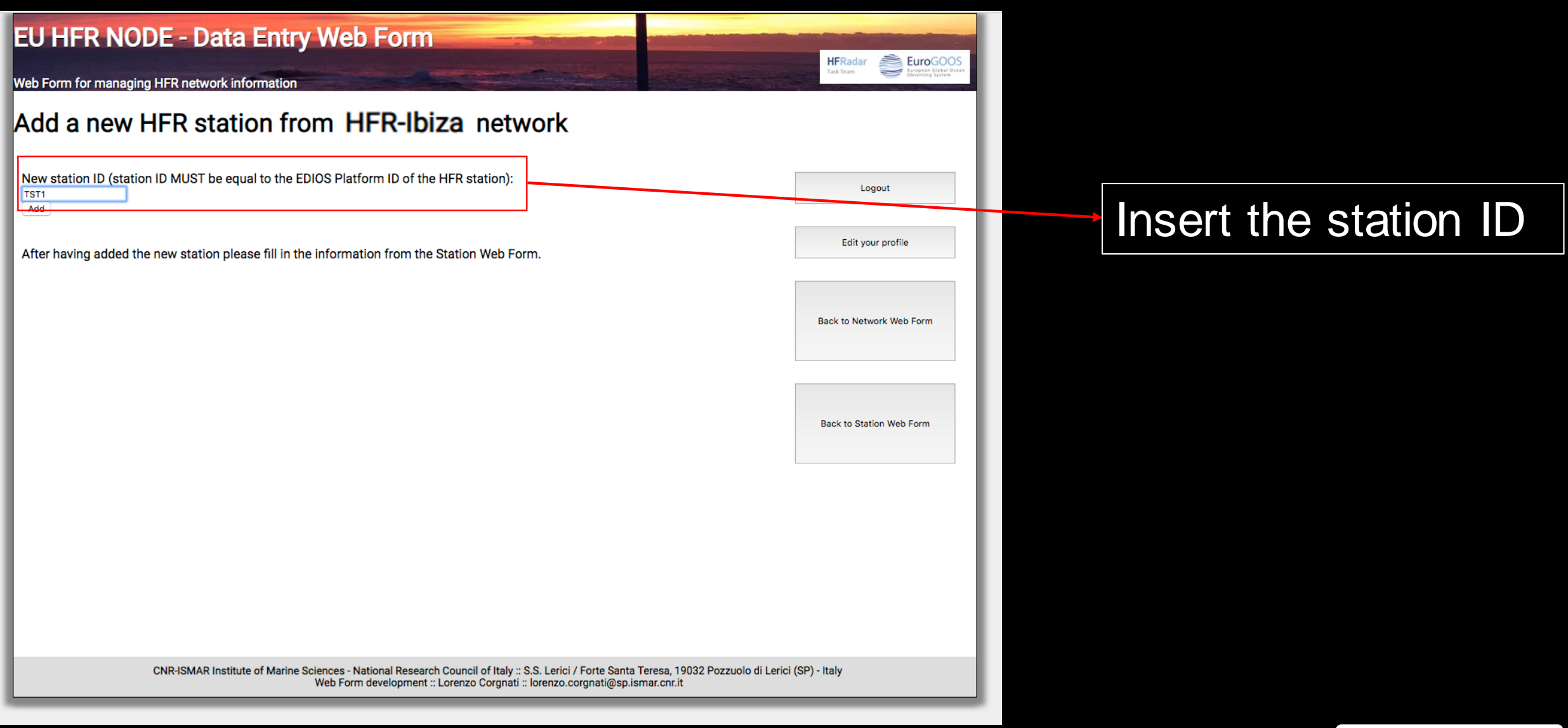

**HFRadar** 

Task Team

EuroGOO

| EU HFR NODE - Data Entry Web Form                                                                                                    | HERadar StraGOOS                                            |                    |
|----------------------------------------------------------------------------------------------------|-------------------------------------------------------------|--------------------|
| Web Form for managing HFR network information                                                                                                    | Task Team Task Team                                         |                    |
| Add a new HFR station from HFR-Ibiza network                                                                                                    |                                                             |                    |
| New station ID (station ID MUST be equal to the EDIOS Platform ID of the HFR station):                                                                                            | Logout                                                      |                    |
| After having added the new station please fill in the information from the Station Web Form.                                                                                      | Edit your profile                                           |                    |
|                                                                                                    | Back to Network Web Form                                    |                    |
|                                                                                                    | Back to Station Web Form                                    | Press Add          |
|                                                                                                    |                                                             |                    |
|                                                                                                    |                                                             |                    |
|                                                                                                    |                                                             |                    |
| CNR-ISMAR Institute of Marine Sciences - National Research Council of Italy :: S.S. Lerici / Forte Santa T<br>Web Form development :: Lorenzo Corgnati :: lorenzo.corgnati@sp.isr | Teresa, 19032 Pozzuolo di Lerici (SP) - Italy<br>mar.cnr.it |                    |
|                                                                                                    |                                                             | HERadar 🚔 EuroGOOS |
| ELLHER Node Data Entry Web Form                                                                                                    |                                                             | Task Team          |

# The HFR station management page

| EU HFR NODE - Data Entry Web Form                                                         |                          |
|-------------------------------------------------------------------------------------------|--------------------------|
| Web Form for managing HFR network information                                             | Task Team                |
| HFR stations information                                                                  |                          |
| TST1<br>Add new station<br>✓ Select the station Select                                    | Logout                   |
| Please insert information about the station from HFR-Ibiza network (* = mandatory fields) |                          |
| Network ID: HFR-Ibiza                                                                     | Edit your profile        |
| Station full name:                                                                        | Back to Network Web Form |
| Site longitude (decimal degrees):                                                         |                          |
| Site latitude (decimal degrees):                                                          |                          |
| Operational from (YYYY-MM-DD):                                                            |                          |
| Operational to (YYYY-MM-DD):                                                              |                          |
| Manufacturer:                                                                             |                          |
| Transmit central frequency (MHz):                                                         |                          |
| Radial QC velocity threshold (m/s):                                                       | I                        |
| Radial QC variance threshold (m/s):                                                       |                          |

The drop-down menu lists the stations of the HFR networks you manage

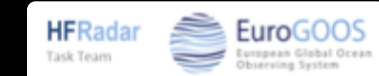
| EU HFR NODE - Data Entry Web Form                                                           |                     |                          |
|---------------------------------------------------------------------------------------------|---------------------|--------------------------|
| Web Form for managing HFR network information                                               | Constanting of      | Task Team                |
| HFR stations information                                                                    |                     |                          |
| TST1       Add new station       ✓ Select the station   Select                              |                     | Logout                   |
| Please insert information about the station from HFR-Ibiza network (* Network ID: HFR-Ibiza | = mandatory fields) | Edit your profile        |
| Station full name:                                                                          |                     | Back to Network Web Form |
| Site longitude (decimal degrees):                                                           |                     |                          |
| Site latitude (decimal degrees):                                                            |                     |                          |
| Operational from (YYYY-MM-DD):                                                              |                     |                          |
| Operational to (YYYY-MM-DD):                                                                |                     |                          |
| Manufacturer:                                                                               |                     |                          |
| Transmit central frequency (MHz):                                                           |                     |                          |
| Radial QC velocity threshold (m/s):                                                         |                     |                          |
| Radial QC variance threshold (m/s):                                                         |                     |                          |

Select the HFR station you want to edit

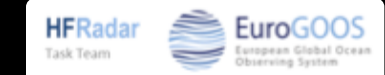

| EU HFR NODE - Data Entry Web Form                                                                                  |                          |
|----------------------------------------------------------------------------------------------------|--------------------------|
| Neb Form for managing HFR network information                                                                      | HFRadar<br>Task Team     |
| HFR stations information                                                                                           |                          |
| Select the station:<br>TST1 Select                                                                                 | Logout                   |
| Please insert information about the station from HFR-Ibiza network (* = mandatory fields)<br>Network ID: HFR-Ibiza | Edit your profile        |
| Station full name:                                                                                                 | Back to Network Web Form |
| Site longitude (decimal degrees):                                                                                  |                          |
| Site latitude (decimal degrees):                                                                                   |                          |
| Operational from (YYYY-MM-DD):                                                                                     |                          |
| Operational to (YYYY-MM-DD):                                                                                       |                          |
| Manufacturer:                                                                                                    |                          |
| Transmit central frequency (MHz):                                                                                  |                          |
| Radial QC velocity threshold (m/s):                                                                                |                          |
| Radial QC variance threshold (m/s):                                                                                |                          |

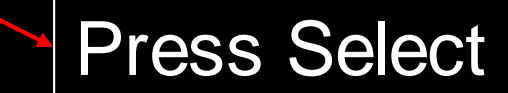

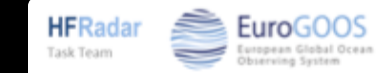

| EU HFR NODE - Data Entry Web Form                                           |                |   |                          |
|-----------------------------------------------------------------------------|----------------|---|--------------------------|
| Web Form for managing HFR network information                               |                |   | Task Team                |
| HFR stations information                                                    |                |   |                          |
| Select the station:                                                         |                |   | Logout                   |
| Please insert information about the station from HFR-Ibiza network (* = man | datory fields) | Γ | Tell unu and             |
| Network ID: HFR-Ibiza                                                       |                |   | Edit your prome          |
| Station full name:                                                          |                |   |                          |
|                                                                             |                |   | Back to Network Web Form |
| Site longitude (decimal degrees):                                           |                |   |                          |
| Site latitude (decimal degrees):                                            |                |   |                          |
| Operational from (YYYY-MM-DD):                                              |                |   |                          |
| Operational to (YYYY-MM-DD):                                                |                |   |                          |
| Manufacturer:                                                               |                |   |                          |
| Transmit central frequency (MHz):                                           |                |   |                          |
| Radial QC velocity threshold (m/s):                                         |                |   |                          |
| Radial QC variance threshold (m/s):                                         |                |   |                          |

Mandatory fields are marked with \*

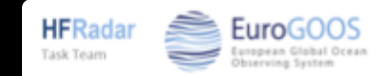

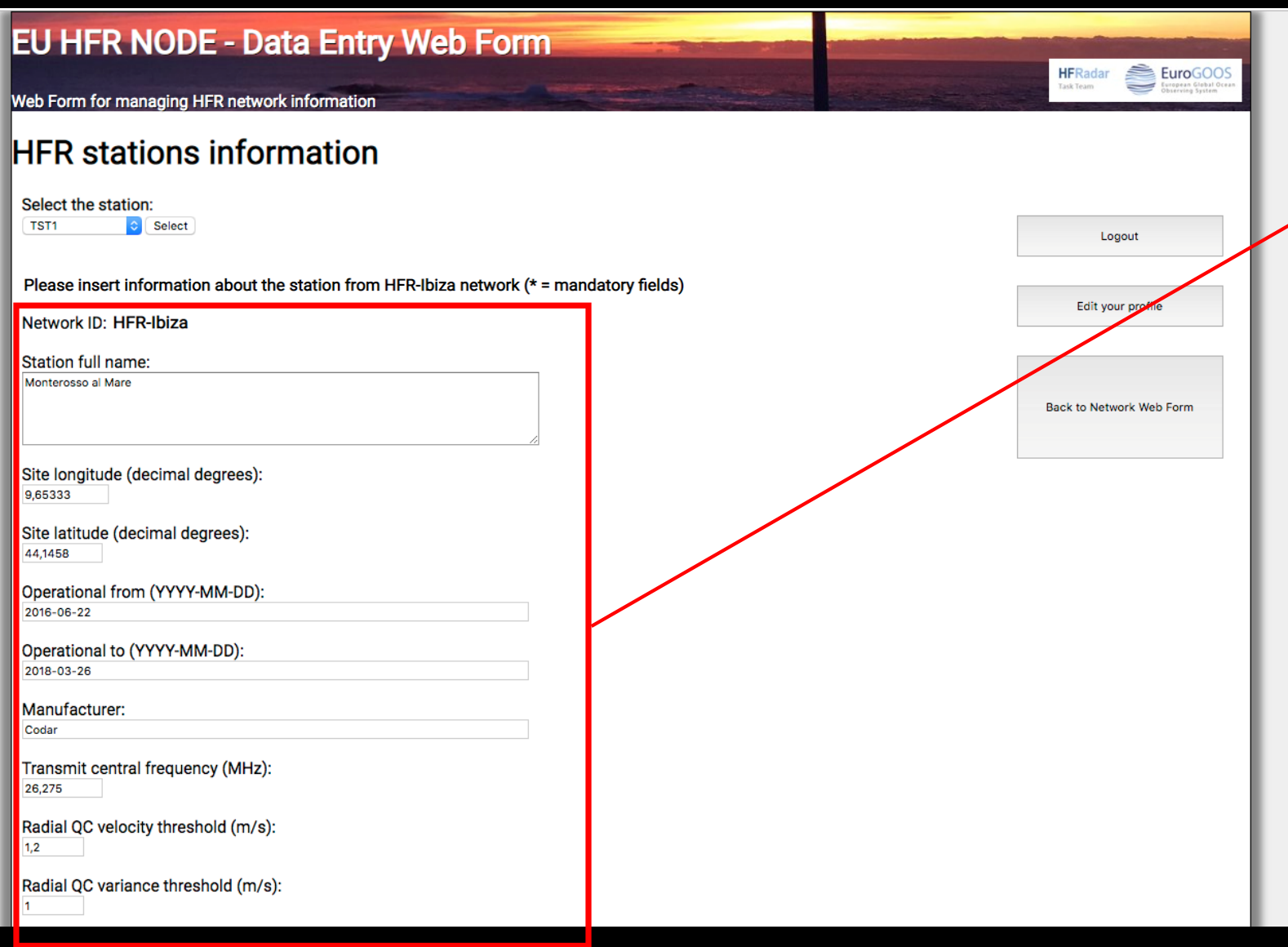

Mandatory fields are marked with \*

Please refer to the Jerico-Next deliverable D5.14 for the meanings of the fields

Pop-ups will guide you in correcting what is wrong.

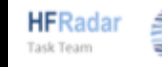

| Manufacturer:                                                                                                    |
|----------------------------------------------------------------------------------------------------|
| Codar                                                                                                    |
| Transmit central frequency (MHz):<br>26,275                                                                                                    |
| Radial QC velocity threshold (m/s):<br>1,2                                                                                                    |
| Radial QC variance threshold (m/s):                                                                                                    |
| Radial QC temporal derivative threshold (m/s):                                                                                                    |
| Radial QC median filter Radius Circle (km):                                                                                                    |
| Radial QC median filter Angular Limit (degrees):                                                                                                    |
| Radial QC median filter Current Limit (m/s):                                                                                                    |
| Radial QC average radial bearing minimum (degrees):                                                                                                  |
| Radial QC average radial bearing maximum (degrees):                                                                                                  |
| Radial QC radial count threshold:                                                                                                    |
| Maximum number of range cells:                                                                                                    |
| Radial files input folder path:                                                                                                    |
| /Users/reverendo/Documents/CNR/RADAR/DATI/Dati_HFR_TirLig/Radials/MONT                                                                               |
| Radial netCDF output files folder path:<br>/Users/reverendo/Documents/CNR/RADAR/DATI/Reprocessing_HFR_Combiner_TirLig_TEST/RI<br>Save                |
| CNR-ISMAR Institute of Marine Sciences - National Research Council of Italy "S.S. Lerici / Forte Santa Teresa, 19032 Pozzuolo di Lerici (SP) - Italy |

Web Form development :: Lorenzo Corgnati :: lorenzo.corgnati@sp.ismar.cnr.it

#### For visualization on THREDDS catalogues

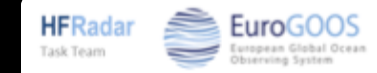

| anufacturer:                                                                                                    |   |
|----------------------------------------------------------------------------------------------------|---|
| bdar                                                                                                    |   |
| ansmit central frequency (MHz):<br>5,275                                                                                                    |   |
| adial QC velocity threshold (m/s):                                                                                                    |   |
| adial QC variance threshold (m/s):                                                                                                    |   |
| adial QC temporal derivative threshold (m/s):                                                                                                    |   |
| adial QC median filter Radius Circle (km):                                                                                                    |   |
| adial QC median filter Angular Limit (degrees):                                                                                                    |   |
| adial QC median filter Current Limit (m/s):                                                                                                    |   |
| adial QC average radial bearing minimum (degrees):                                                                                                    |   |
| adial QC average radial bearing maximum (degrees):                                                                                                    | _ |
| adial QC radial count threshold:                                                                                                    |   |
| aximum number of range cells:                                                                                                    |   |
| adial files input folder path:                                                                                                    |   |
| isers/reverendo/Documents/CNR/RADAR/DATI/Dati_HFR_TirLig/Radials/MONT                                                                                  |   |
| adial netCDF output files folder path:                                                                                                    |   |
| sers/reverendo/Documents/Civk/KADAK/DATI/Reprocessing_MFK_Combiner_TirLig_TEST/Ri                                                                      |   |
|                                                                                                    |   |
| CNR-ISMAR Institute of Marine Sciences - National Research Council of Italy :: S.S. Lerici / Forte Santa Teresa, 19032 Pozzuolo di Lerici (SP) - Italy |   |

If you run the processing locally, you have to insert the path of your data folders

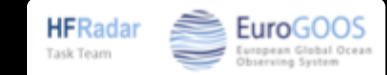

| Manufacturer:                                                                                                    |
|----------------------------------------------------------------------------------------------------|
| Codar                                                                                                    |
| Transmit central frequency (MHz):<br>26,275                                                                                                    |
| Radial QC velocity threshold (m/s):<br>1,2                                                                                                    |
| Radial QC variance threshold (m/s):                                                                                                    |
| Radial QC temporal derivative threshold (m/s):                                                                                                    |
| Radial QC median filter Radius Circle (km):<br>5                                                                                                    |
| Radial QC median filter Angular Limit (degrees):<br>30                                                                                                    |
| Radial QC median filter Current Limit (m/s):                                                                                                    |
| Radial QC average radial bearing minimum (degrees):                                                                                                    |
| Radial QC average radial bearing maximum (degrees):                                                                                                    |
| Radial QC radial count threshold:                                                                                                    |
| Maximum number of range cells:                                                                                                    |
| Radial files input folder path:<br>/Users/reverendo/Documents/CNR/RADAR/DATI/Dati_HFR_TirLig/Radials/MONT                                                                                                    |
| Radial netCDE output files folder path:                                                                                                    |
| /Users/reverendo/Documents/CNR/RADAR/DATI/Reprocessing_HFR_Combiner_TirLig_TEST/RI                                                                                                    |
| Save                                                                                                    |
| CNR-ISMAR Institute of Marine Sciences - National Research Council of Italy :: S.S. Lerici / Forte Santa Teresa, 19032 Pozzuolo di Lerici (SP) - Italy<br>Web Form development :: Lorenzo Corgnati :: lorenzo.corgnati@sp.ismar.cnr.it |

#### Press Save

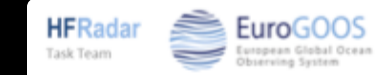